# CANbox®

## **Dual CAN to WLAN/LAN Converter**

## The CANbox®

| 1 | GENER             | AL INFORMATION                                    | . 5      |
|---|-------------------|---------------------------------------------------|----------|
|   | 11 Spe            | CIAL FEATURES                                     | 5        |
|   | 1.2 INST          | FALLED MAX MODULES                                | . 5      |
|   | 1.3 Ext           | ERNAL CONNECTORS                                  | . 6      |
|   | 1.4 WL            | AN/LAN PROPERTIES                                 | . 6      |
|   | 1.4.1             | WLAN                                              | . 6      |
|   | 1.4.2             | Transfer rates                                    | . 7      |
| 2 | CONNE             | CTORS OF THE CAN <i>BOX®</i>                      | . 7      |
|   | 2.1 Ove           | RVIEW                                             | . 7      |
|   | 2.2 Ass           | IGNMENT OF THE EXTERNAL CONNECTORS                | . 8      |
|   | 2.2.1             | Connector ST 1, power supply                      | . 8      |
|   | 2.2.2             | Host Interfaces (Connectors ST 2 and ST 3)        | . 8      |
|   | 2.2.3             | D-SUB-9 plug for CAN 1 and CAN 2                  | . 9      |
|   | 2.2.4             | SMA plug for antenna                              | . 9      |
| z | STARTI            |                                                   | 10       |
| J | JIANI             |                                                   | 10       |
|   | 3.1 CAN           | NBOX® SETUP                                       | 10       |
|   | 3.2 CAN           | NBOX <sup>®</sup> CONFIGURATION TOOL (WINDOWS 32) | 11       |
|   | 3.2.1             | Operation                                         | 11       |
|   | 3.2.2             | CANbox <sup>®</sup> Configuration menu            | 12       |
|   | 3.2.3             | Configuration dialog                              | 13       |
|   | 3.2.4             |                                                   | 14<br>15 |
|   | 3.3 FIRS          | SI CONNECTION TO A NEW CANBOX                     | 15       |
|   | 333               | Connect via serial interface                      | 15       |
|   | 3.3.2<br>3.4 P∩(  | Connect via senai internace                       | 16       |
|   | 3.5 CON           | JEGURATION EXAMPLES                               | 17       |
|   | 351               | Configuration example for Windows XP              | 17       |
|   | 3.5.2             | Configuration example for POCKET PC 2003          | 18       |
|   | 3.6 CAN           | NBOX® AS ROUTER                                   | 19       |
|   | 3.6.1             | Configuration examples                            | 21       |
|   | 3.7 En⊦           | IANCED ROUTER (FORWARDER)                         | 23       |
|   | 3.7.1             | Configuration examples                            | 23       |
|   | 3.8 Acc           | EPTANCE FILTER CALCULATOR                         | 24       |
|   | 3.9 Aut           | OMATIC RECOVERY ON HEAVY CAN BUS IN ROUTER MODE   | 26       |
| 4 | CANBO             | X <sup>®</sup> LIBRARY                            | 27       |
|   | 4.1 Str           | UCTURES AND DEFINITIONS                           | 27       |
|   | 4.1.1             | CANBOX_VERSION_INFO                               | 27       |
|   | 4.1.2             | CANBOX_TIME_STAMP                                 | 27       |
|   | 4.1.3             | CANBOX_SCAN_INFO                                  | 27       |
|   | 4.1.4             | CANBOX_DEVICE_INFO                                | 28       |
|   | 4.1.5             | CANBOX_RESET_EX                                   | 28       |
|   | 4.1.6             | CANBOX_INTERFACE                                  | 29       |
|   | 4.1.7             | CANBOX_INTERFACE_EX                               | 30       |
|   | 4.1.8             |                                                   | 31       |
|   | 4.1.9             | CANBOX_INTERFACE_INFU                             | 32       |
|   | 4.1.10<br>1 1 1 1 |                                                   | 32<br>22 |
|   | 4.1.11<br>1110    |                                                   | ວ∠<br>?? |
|   | 4.1.12<br>1 1 1 2 |                                                   | 33       |
|   | 4.1.13            | CANDON_ACCEFICIER                                 | 55       |

| 1 1 1 1        | CANDOX DOLITED                                                         | 24          |
|----------------|------------------------------------------------------------------------|-------------|
| 4.1.14         |                                                                        |             |
| 4.1.13         |                                                                        |             |
| 4.1.10         |                                                                        |             |
| 4.1.17         |                                                                        |             |
| 4.1.18         |                                                                        | 37          |
| 4.1.19         | CANBOX_UNIVERSAL_SENDER_DATA                                           |             |
| 4.1.20         | CANBOX_16                                                              | 37          |
| 4.1.21         | CANBOX_32                                                              |             |
| 4.2 ER         | ROR CODES                                                              |             |
| 4.2.1          | General error messages of the CANbox <sup>®</sup>                      |             |
| 1.1.1.         | Error messages concerning initialization                               | 39          |
| 1.1.2.         | Error messages concerning release                                      | 39          |
| 1.1.3.         | Error messages concerning CAN interfaces                               | 39          |
| 1.1.4.         | Error messages concerning CAN Identifier                               | 39          |
| 1.1.5.         | Error messages concerning acceptance filters                           | 40          |
| 1.1.6.         | Error messages concerning universal senders                            | 40          |
| 1.1.7.         | General error messages of the library                                  | 40          |
| 1.1.8.         | Error messages of the library concerning the connection to the CANbox® | 40          |
| 4.3 Ge         | NERAL FUNCTIONS                                                        | 41          |
| 4.3.1          | canbox_init_lib                                                        | 41          |
| 4.3.2          | canbox get driver version                                              | 41          |
| 4.3.3          | canbox get error message                                               | 41          |
| 4.3.4          | canbox exit lib                                                        | 41          |
| 4.4 DF         | VICE FUNCTIONS                                                         | 42          |
| 441            | canbox scan devices                                                    | 42          |
| 442            | canbox_cet_device_parameter                                            | 42          |
| 443            | canbox_get_device                                                      | 42          |
| 444            | canbox_opon_device                                                     |             |
| 445            | canbox_reset_device_ex                                                 |             |
| 446            | canbox_reset_device_cx                                                 |             |
| 4.4.0          | canbox_get_device_into                                                 | 43<br>13    |
| 4.4.1<br>1 1 Q | canbox_reset_inne_stamp                                                | 4343<br>مە  |
| 4.4.0          | canbox_set_time_stamp by ref                                           | 43<br>19    |
| 4.4.9          |                                                                        |             |
| 4.4.10         |                                                                        | 4444<br>۸ ۸ |
| 4.3 INI        | errace runchions                                                       |             |
| 4.5.1          |                                                                        |             |
| 4.5.2          | canbox_open_interface                                                  |             |
| 4.5.3          | canbox_open_interface_by_ref                                           |             |
| 4.5.4          | canbox_open_interface_ex                                               |             |
| 4.5.5          | canbox_open_interface_ex_by_ref                                        |             |
| 4.5.6          | canbox_get_interface_state                                             |             |
| 4.5.7          | canbox_get_last_interface_time                                         | 45          |
| 4.5.8          | canbox_clear_interface                                                 | 46          |
| 4.5.9          | canbox_start_interface                                                 | 46          |
| 4.5.10         | canbox_read_interface                                                  | 46          |
| 4.5.11         | canbox_read_interface_ex                                               | 46          |
| 4.5.12         | canbox_write_interface                                                 | 47          |
| 4.5.13         | canbox_write_interface_ex                                              | 47          |
| 4.5.14         | canbox_stop_interface                                                  | 47          |
| 4.5.15         | canbox_close_interface                                                 | 47          |
| 4.6 IDE        | NTIFIER FUNCTIONS                                                      | 48          |
| 4.6.1          | canbox_open_identifier                                                 | 48          |
| 4.6.2          | canbox_open_identifier_by_ref                                          | 48          |
| 4.6.3          | canbox_read_identifier                                                 | 48          |
| 4.6.4          | canbox write identifier                                                |             |
| 4.6.5          | canbox close identifier                                                | 49          |
| 4.7 AC         | CEPTANCE FILTER FUNCTIONS                                              |             |
| 4.7.1          | canbox open acceptance filter                                          |             |
| 472            | canbox open acceptance filter by ref                                   | 49          |
| 473            | canbox read acceptance filter                                          | 49          |
|                |                                                                        |             |

|   | 4.7.4            | canbox close acceptance filter           | 50 |
|---|------------------|------------------------------------------|----|
| 4 | .8 Univ          | /ersal Sender Functions                  | 50 |
|   | 4.8.1            | canbox open universal sender             | 50 |
|   | 4.8.2            | canbox write universal sender            | 50 |
|   | 4.8.3            | canbox write universal sender ex         | 50 |
|   | 4.8.4            | canbox close universal sender            | 51 |
| 4 | .9 Rou           |                                          | 51 |
|   | 4.9.1            | canbox read router config                | 51 |
|   | 4.9.2            | canbox read router config ex             | 51 |
|   | 4.9.3            | canbox write router config               | 51 |
|   | 4.9.4            | canbox write router config ex            | 52 |
| 4 | .10 SUP          | PORTING FUNCTIONS FOR VISUAL BASIC       | 52 |
|   | 4.10.1           | canbox convert to CANbox16               | 52 |
|   | 4.10.2           | canbox convert to CANbox16 by ref        | 52 |
|   | 4.10.3           | canbox convert from CANbox16             | 52 |
|   | 4.10.4           | canbox convert to CANbox32               | 53 |
|   | 4.10.5           | canbox convert to CANbox32 by ref        | 53 |
|   | 4.10.6           | canbox convert from CANbox32             | 53 |
| _ |                  |                                          |    |
| 5 | SOCKE            |                                          | 54 |
| 5 | 1 STR            | UCTURES AND DEFINITIONS                  | 54 |
| Ũ | 511              | CANBOX SOCKET IN                         | 54 |
|   | 512              | CANBOX_SOCKET_OUT                        | 54 |
| 5 | 2 FUN            |                                          | 55 |
| Ŭ | 521              | canbox init (Index 4)                    | 55 |
|   | 522              | canbox_reset (Index 5)                   | 55 |
|   | 523              | canbox_info (Index 6)                    | 55 |
|   | 524              | canbox_inte (index 6)                    | 55 |
|   | 525              | canbox_cot_unic_canip (index /)          | 56 |
|   | 526              | canbox_open interface (Index 15)         | 56 |
|   | 527              | canbox_open_interface_ex (Index 16)      | 56 |
|   | 528              | canbox_open_interface_state (Index 10)   | 56 |
|   | 520              | canbox_get_interface (Index 18)          | 57 |
|   | 5210             | canbox_start_interface (Index 10)        | 57 |
|   | 5211             | canbox_clear_interface (Index 10)        | 57 |
|   | 5212             | canbox_read_interface (Index 20)         | 57 |
|   | 5212             | canbox_write_interface (index 21)        | 57 |
|   | 5214             | canbox_stop_interface (Index 22)         | 58 |
|   | 5215             | canbox_close_interface (index 25)        | 58 |
|   | 5216             | canbox_open_identifier_huffer (Index 26) | 58 |
|   | 5217             | canbox_read_identifier_actual (Index 20) | 58 |
|   | 5218             | canbox_read_identifier (Index 28)        | 58 |
|   | 5210             | canbox_whe_identifier (Index 20)         | 50 |
|   | 5 2 20           | canbox_close_identifier (Index 29)       | 50 |
|   | 5 2 21           | canbox_open_inter (index 50)             | 50 |
|   | 522              | canbox_read_filter_octual (Index 31)     | 60 |
|   | 5222             | canbox_lead_liller_dcludi (liluex 27)    | 60 |
|   | 5.2.25           | canbox_close_inter (index 52)            | 60 |
|   | 0.2.24<br>5 0 05 | canbox_open_sender (Index 15)            | 60 |
|   | 522              | canbox_write_seriuer (index 24)          | 60 |
|   | J.Z.ZU<br>5 2 27 | canbox_couse_seriuer (Index 14)          | 61 |
|   | 52.21            | canbox_reau_router_config (Index 34)     | 61 |
|   | 5220             | canbox_write_touter_config (index 30)    | 61 |
|   | 0.2.29<br>5 0 00 | canbox_reau_rari_config (index 30)       | 61 |
|   | 0.2.30<br>5 0 01 | canbox_write_idii_config (index 37)      | 61 |
|   | 0.2.31<br>5.0.00 | canbox_reau_wian_config (index 30)       | 67 |
|   | 0.2.32           |                                          | 02 |
| 6 | TECHNI           | CAL DATA                                 | 62 |

## **1** General Information

The CANbox<sup>®</sup> is a dual CAN to WLAN/LAN converter with two highspeed CAN interfaces (up to 1 MBit/s) that are compliant to CAN specification 2.0A and 2.0B. Fault-tolerant low-speed interfaces are available as an option. The connection to the CANbox<sup>®</sup> can be established via a serial interface. LAN or WLAN. The included software of the CANbox<sup>®</sup> is described in chapters 3 and 4. Drivers are available for Win32- and Pocket PC 2003-operating systems. Furthermore the socket interface can be used for a direct communication using the TCP/IP socket platform (requires at least firmware version 3.A).

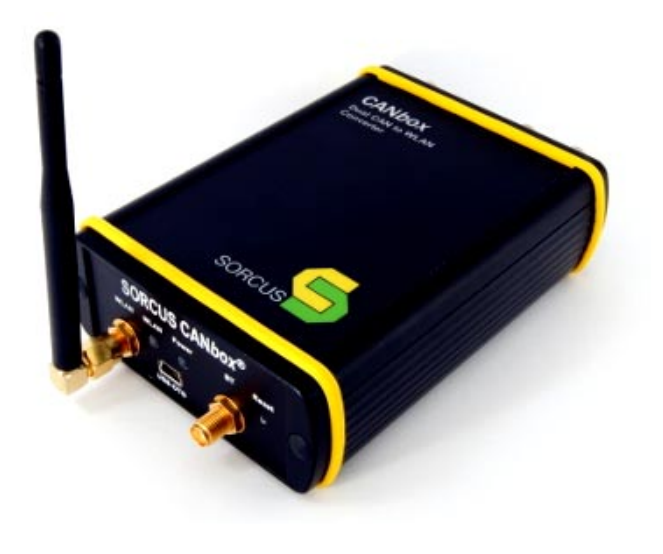

Up to 10 CANboxes can be used simultaneously on a single PC or PDA.

The metal enclosure of the CAN*box*<sup>®</sup> measures only 113 x 83 x 33 mm. The CAN*box*<sup>®</sup> can be fixed either on DIN-rails or with bolts on any plain surface in case of stationary use. Power supply for the CAN*box*<sup>®</sup> is tailored to automotive and industry requirements. The voltage range is 6...60V (DC) which covers all automotive voltages (incl. 42V). The power supply is not galvanically insulated. Galvanic isolation of the CAN buses is achieved with the SORCUS standard I/O module X-CAN-2i.

#### 1.1 Special Features

- Intelligent, decentralized, autonomous system
- Interface-converter CAN to WLAN/ LAN
- Dimensions 113 x 83 x 33 mm
- Power supply: 6,0V...60V
- Mountable on DIN-rails or plain surfaces (Holder available optionally)

• WLAN on-board

#### 1.2 Installed MAX Modules

The device has two module-slots for MAX modules. The slots are equipped as described below.

| Slot-<br>No. | Module     | Function                               | Explanation                                                        |
|--------------|------------|----------------------------------------|--------------------------------------------------------------------|
| 1            | X-MAX-E    | CPU module with Ethernet               | This slot is used for a CPU module.                                |
| 2            | X-CAN-2i/H | 2 CAN-channels with high speed drivers | Optionally, 2 fault-tolerant CAN channels or<br>mixed are possible |

Manual

#### **1.3 External connectors**

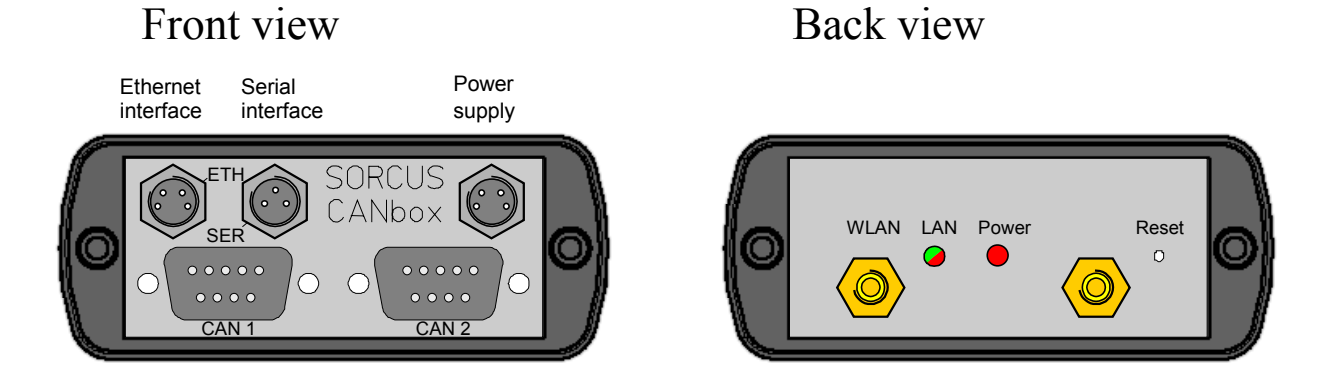

#### 1.4 WLAN/LAN properties

#### 1.4.1 WLAN

The WLAN standard 802.11b offers up to 14 channels depending on the region. It has to be considered that not all channels are free from overlap. If more than one WLAN network is used in the same area, different channels should be used with 4 channels free between the two channels.

| Channel | Center frequency | Frequency range         |  |  |
|---------|------------------|-------------------------|--|--|
| 1       | 2412 MHz         | 2399.5 MHz – 2424.5 MHz |  |  |
| 2       | 2417 MHz         | 2404.5 MHz – 2429.5 MHz |  |  |
| 3       | 2422 MHz         | 2409.5 MHz – 2434.5 MHz |  |  |
| 4       | 2427 MHz         | 2414.5 MHz – 2439.5 MHz |  |  |
| 5       | 2432 MHz         | 2419.5 MHz – 2444.5 MHz |  |  |
| 6       | 2437 MHz         | 2424.5 MHz – 2449.5 MHz |  |  |
| 7       | 2442 MHz         | 2429.5 MHz – 2454.5 MHz |  |  |
| 8       | 2447 MHz         | 2434.5 MHz – 2459.5 MHz |  |  |
| 9       | 2452 MHz         | 2439.5 MHz – 2464.5 MHz |  |  |
| 10      | 2457 MHz         | 2444.5 MHz – 2469.5 MHz |  |  |
| 11      | 2462 MHz         | 2449.5 MHz – 2474.5 MHz |  |  |
| 12      | 2467 MHz         | 2454.5 MHz – 2479.5 MHz |  |  |
| 13      | 2472 MHz         | 2459.5 MHz – 2484.5 MHz |  |  |
| 14      | 2484 MHz         | 2471.5 MHz – 2496.5 MHz |  |  |

WLAN channels and their frequencies

The distance range of a WLAN device is typically up to 30m inside (100m maximum) and 100m outside (maximum 300m).

#### 1.4.2 Transfer rates

The following table shows the achieved transfer rates with the  $CANbox^{\mathbb{R}}$  in dependence of the transfer types. The  $CANbox^{\mathbb{R}}$  was **running idle** and the distance between the PC and the  $CANbox^{\mathbb{R}}$  was about 1m. This specification is meant to be as a guideline only.

| Type of transfer                             | Transfer rate |
|----------------------------------------------|---------------|
| Connection with WLAN-PC using AdHoc          | 140 kB/s      |
| Connection with WLAN-PC using an AccessPoint | 90 kB/s       |
| Connection with LAN-PC using an AccessPoint  | 195 kB/s      |
| Connection with LAN-PC via LAN               | 250 kB/s      |

## 2 Connectors of the CANbox<sup>®</sup>

#### 2.1 Overview

The following external connectors are present:

| Connector | Туре                   | Function            |
|-----------|------------------------|---------------------|
| ST1       | M8-Connector<br>4 pins | Power supply (660V) |
| ST2       | M8-Connector<br>4 pins | Ethernet interface  |
| ST3       | M8-Connector<br>3 pins | Serial interface    |
| CAN 1     | D-SUB-9 male           | CAN bus 1           |
| CAN 2     | D-SUB-9 male           | CAN bus 2           |
| WLAN      | SMA female             | WLAN antenna        |

#### 2.2 Assignment of the external connectors

The power supply and the host interfaces are connected by connectors of type M8. The cable with 3- or 4-pin plug in 2m and 5m length are available from many distributors. The cable with 2m length are also available from SORCUS. In addition, SORCUS offers cable equipped with D-SUB-9 socket for serial connection and with RJ45 plug for direct connection of Ethernet on a company network or a PC (Cross-Over).

The cable uses the following color assignment:

| Color | 3 Pin | 4 Pin |
|-------|-------|-------|
| Brown | 1     | 1     |
| White | -     | 2     |
| Black | 2     | 3     |
| Blue  | 3     | 4     |

The cable of the Hirschmann company have the following type designation:

- Cable M8 3 pins: ELKA-KV 3308
- Cable M8 4 pins: ELKA-KV 4408

Cables of other manufacturers (Binder, Phoenix etc.) use different declarations.

#### 2.2.1 Connector ST 1, power supply

At M8 plug ST1, the power supply of the CAN*box*<sup>®</sup> has to be applied. Contacts 3 and 4 are to be used for connecting GND, contacts 1 and 2 supports power supplies with voltages from 6...60V. If the power supply is connected the wrong way a fuse will brake inside of the CANbox<sup>®</sup> which may be replaced by the SORCUS service only.

| ST1 | Signal         | Cable Color  |  |  |
|-----|----------------|--------------|--|--|
| 1,2 | +Vbatt         | Brown, White |  |  |
| 3,4 | -Vbatt (=XGND) | Black, Blue  |  |  |

Because of the integrated DC/DC converter, the current consumption is higher when using small input voltages than high input voltages.

#### 2.2.2 Host Interfaces (Connectors ST 2 and ST 3)

2.2.2.1 Assignment Connector ST 2, M8 plug with 4 pins (Ethernet):

| ST 2 | Signal of CPU<br>modul | Signal | RJ45<br>Hub | 5 for<br>PC |
|------|------------------------|--------|-------------|-------------|
| 1    | Connector A Pin<br>1   | TX+    | 1           | 3           |

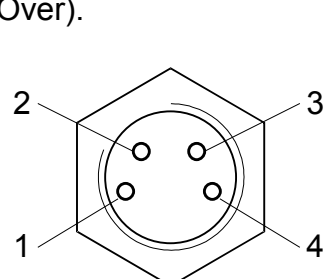

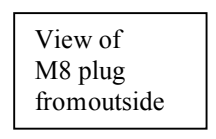

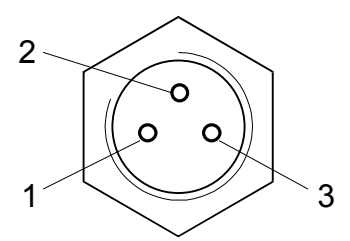

Manual

| 2 | Connector A Pin<br>2 | TX- | 2 | 6 |
|---|----------------------|-----|---|---|
| 3 | Connector A Pin<br>3 | RX+ | 3 | 1 |
| 4 | Connector A Pin<br>4 | RX- | 6 | 2 |

The assignment of the RJ45 plug is given for a connection to a hub and for direct connection to a PC.

| 2.2.2.2 | Assignment | Connector | ST 3. I | M8 pluq | with 3 | pins ( | (serial | host | interface | ):      |
|---------|------------|-----------|---------|---------|--------|--------|---------|------|-----------|---------|
|         | , .ee.ge   |           | ••••,•  | ne preg |        |        | 001101  |      |           | <i></i> |

| ST 3 | Signal of CPU<br>modul | Signal | Pin at<br>D-SUB-9 | 2   |
|------|------------------------|--------|-------------------|-----|
| 1    | Connector A Pin 8      | TXD    | 2                 |     |
| 2    | Connector A Pin 6      | RXD    | 3                 |     |
| 3    | ST5 Pin 10             | XGND   | 5                 | 1 3 |

The assignment for the D-SUB-9 socket is given for direct connection to a PC.

#### 2.2.3 D-SUB-9 plug for CAN 1 and CAN 2

The two CAN interfaces are galvanically isolated from each other and from the rest of the CAN*box*<sup>®</sup>. The options of the CAN interfaces are described in the software part of this manual.

| D-SUB-9<br>CAN ch | ) plug for<br>annel 1 | _ | D-SUB-<br>CAN c | 9 plug for<br>hannel 2 |
|-------------------|-----------------------|---|-----------------|------------------------|
| Signal            | Pin D-SUB             | _ | Signal          | Pin D-SUB              |
| CAN1-GND          | 3                     | - | CAN2-GND        | 3                      |
| CAN1-L            | 2                     | _ | CAN2-L          | 2                      |
| CAN1-H            | 7                     | _ | CAN2-H          | 7                      |

#### 2.2.4 SMA plug for antenna

At the back side of the CAN*box<sup>®</sup> there* is a SMA plug connector for a WLAN antenna. Here, various types of antennas can be connected. The following antennas are available among others:

- Short antenna (93mm) 90° angle with 2,1dBi gain
- Table antenna (190mm height) with 1,8m cable, 5dBi gain

## **3 Starting Instructions**

#### 3.1 CANbox<sup>®</sup> Setup

The CAN*box*<sup>®</sup> setup named CANbox.exe is to be used for the installation of the different components which are available for CAN*box*<sup>®</sup> operation. After the installation is started, a dialog for selection of the components appears. The following components are available:

- Win32 driver: Driver and configuration tool for CANbox<sup>®</sup> administration with Win32 operating systems
- Win32 library: Library for programming CAN*box*<sup>®</sup> access with Win32 operating systems (C, C++, VB6.0, VB.NET)
- Win32 samples: Examples for programming the CANbox<sup>®</sup> with Win32 operating systems
- Win32 tools: Tools for using the CAN*box*<sup>®</sup> with Win32 operating systems
- POCKET PC 2003 driver: Driver and configuration tool for CAN*box*<sup>®</sup> administration with POCKET PC 2003 operating systems
- POCKET PC 2003 SE driver:
   Driver and configuration tool for CANbox<sup>®</sup> administration with POCKET PC 2003 SE operating systems
- POCKET PC 2003 library: Library for programming CANbox<sup>®</sup> access with POCKET PC 2003 (SE) operating systems (C, C++, VB6.0, VB.NET)
- POCKET PC 2003Examples for programming the CAN*box*<sup>®</sup> with POCKET samples: PC 2003 (SE) operating systems
- POCKET PC 2003 tools: Tools for using the CAN*box*<sup>®</sup> with POCKET PC 2003 (SE) operating systems
- Documentation: Documentation of the CANbox<sup>®</sup>

After the selection of the components, a path dialog for destination path selection appears. The selected components will be installed in sub directories of the selected path. The driver and the configuration tool will be installed in designated windows directories. After path selection, the installation of the components takes place.

#### 3.2 CAN*box*<sup>®</sup> Configuration Tool (Windows 32)

#### 3.2.1 Operation

The CAN*box*<sup>®</sup> Configuration Tool serves for administration and configuration of the CAN*box*<sup>®</sup>es. It is installed in the control panel with the name **CANbox**<sup>®</sup>.

It contains a list of the installed CAN*box*es where each CAN*box*<sup>®</sup> is assigned an unique ID. This ID is needed for the configuration of the router mode for example.

| G CANbox<br>Device Se | CANbox (Firmware 4.A)  Device Settings |        |               |  |  |
|-----------------------|----------------------------------------|--------|---------------|--|--|
| Board ID              | Board Type                             | State  | Parameter     |  |  |
| 0                     | CANbox                                 | Active | 192.168.0.240 |  |  |
| 1                     | CANbox                                 | Active | 192.168.0.241 |  |  |
| 2                     | CANbox                                 | Active | 192.168.0.242 |  |  |
| 3                     | CANbox                                 | Active | 192.168.0.243 |  |  |
| 4                     | CANbox                                 | Active | 192.168.0.250 |  |  |
| 5                     | CANbox                                 | Active | 192.168.0.251 |  |  |
| 6                     | CANbox                                 | Active | 192.168.0.252 |  |  |
| 7                     | CANbox                                 | Active | 192.168.0.253 |  |  |
| 8                     |                                        |        |               |  |  |
| 9                     | CANbox                                 | Active | СОМЗ          |  |  |
|                       |                                        |        |               |  |  |

CANbox<sup>®</sup> configuration at Win32 operating systems

After selecting an empty line, a  $CANbox^{\mbox{\tiny B}}$  can be installed via the **Device** menu of the main menu respectively the context menu of the  $CANbox^{\mbox{\tiny B}}$ ; a double click on a installed  $CANbox^{\mbox{\tiny B}}$  makes its configuration possible.

Moreover, a connection to a  $CANbox^{\mbox{\tiny B}}$  is possible, if the communication parameter correspond with the configuration. After a successful connection, the communication parameters and some other settings can be changed. The changes take effect after restarting the  $CANbox^{\mbox{\tiny B}}$ .

The configuration of the CAN*box*<sup>®</sup> can also take place by using the serial interface. Here, a cross over connection between a serial interface of the PC and the serial interface of the CAN*box*<sup>®</sup> is required.

#### 3.2.2 CANbox<sup>®</sup> Configuration menu

| <b>S</b> 0 | 🕞 CANbox (Firmware 4.A)      |                              |                            |         |  |  |  |
|------------|------------------------------|------------------------------|----------------------------|---------|--|--|--|
| Dev        | ice) Se                      | ttings                       |                            |         |  |  |  |
|            | Create Remove                |                              |                            |         |  |  |  |
|            | Connect Connect via COM port |                              |                            |         |  |  |  |
|            | Reset<br>Reset               | Router Confi<br>Router Confi | guration<br>guration via C | OM port |  |  |  |
|            | Prope                        | rties                        |                            |         |  |  |  |
| 8          | 8                            |                              |                            |         |  |  |  |
| 9          | 9 CANbox Active COM3         |                              |                            |         |  |  |  |
|            |                              |                              |                            |         |  |  |  |
|            |                              |                              |                            |         |  |  |  |

CANbox<sup>®</sup> configuration menu

The CAN*box*<sup>®</sup> configuration menu provides the following options:

#### 3.2.2.1 Create

Install a CAN $box^{\text{®}}$ . This command opens the configuration dialog. (3.2.3)

#### 3.2.2.2 Remove

Uninstall a CANbox<sup>®</sup>.

#### 3.2.2.3 Connect

Connect with a  $CANbox^{\text{®}}$  with configured parameters. This command opens the device properties dialog. (3.2.4)

#### 3.2.2.4 Connect via COM port...

Connect a CAN*box*<sup>®</sup> using a serial interface. The interface is configured in the menu command "settings". This command opens the device properties dialog. (3.2.4)

#### 3.2.2.5 Reset Router Configuration

Delete the router configuration from the selected  $CANbox^{\mbox{\sc B}}$ . The changes take effect on the next restart of the  $CANbox^{\mbox{\sc B}}$ .

#### 3.2.2.6 Reset Router Configuration via COM port

Delete the router configuration from the selected CAN*box*<sup>®</sup> using a serial interface. The interface is configured in the menu command "settings".

#### 3.2.2.7 Properties...

Edit the configuration of the selected  $CANbox^{\mathbb{B}}$ . This command opens the configuration dialog. (3.2.3)

#### 3.2.3 Configuration dialog

| CANbox Id 0        | ×                   | CANbox Id 9        | ×                   |
|--------------------|---------------------|--------------------|---------------------|
| Connection active  | •                   | Connection active  |                     |
| Timeout:           | 5000 ms             | Timeout:           | 10000 ms            |
| Connection - Type: | TCP/IP-Connection   | Connection - Type: | Serial Connection 👻 |
| IP-Address:        | 192 . 168 . 0 . 240 | Serial Port:       | СОМЗ 🔻              |
|                    | OK Abbrechen        |                    | OK Abbrechen        |

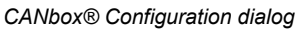

In this dialog a connection to a CAN*box*<sup>®</sup> can be configured. The following parameters can be configured.

Connection active:

This command activates or deactivates the connection. If the connection is deactivated a connection to the chosen  $CANbox^{\mathbb{R}}$  is not possible.

Timeout:

In this field the connection timeout can be entered in ms.

Connection Type:

Either "TCP/IP Connection" or "Serial Connection" can be selected.

IP-address:

In this field the IP-Address configured in the CAN*box*<sup>®</sup> must be entered. The default value is 192.168.0.240.

#### Serial port:

Selection of the serial port on the computer to connect to the CANbox<sup>®</sup>.

#### 3.2.4 Device properties dialog

| ( | CANbox-0             | ×                       | CANbox-0                        | ×       | ( | CANbox-0        |     |                |           | <b></b>          |
|---|----------------------|-------------------------|---------------------------------|---------|---|-----------------|-----|----------------|-----------|------------------|
|   | General LAN WLA      | N                       | General LAN WLAN                |         |   | General LAN WL  | .AN |                |           |                  |
|   | Туре:                | 244                     | lp-Address: 192 . 168 . 0 . 240 |         |   | lp-Address:     |     | 192 . 168 .    | 0.250     |                  |
|   | Variant:             | 1                       | Subnetmask: 255 . 255 . 255 . 0 |         |   | Subnetmask:     |     | 255 . 255 . 2  | 55.0      |                  |
|   | Serial number:       | 200434                  |                                 |         |   | SSID:           |     | CANboxAP       |           |                  |
|   | CAN driver version:  | 3.X                     |                                 |         |   | Mode:           |     | Ad hoc network | •         |                  |
|   | LAN driver version:  | 2.C                     |                                 |         |   | Channel:        |     | 8              | •         |                  |
|   | WLAN driver version: | 1.S                     |                                 |         |   | Authentication: |     | Open System    | •         |                  |
|   | MDD version:         | 3.H                     |                                 |         |   | WEP Encryption: |     | Disabled       | •         |                  |
|   | CAN speed:           | high                    |                                 |         |   | Key 1:          | 0   |                | Set       |                  |
|   | Update Firmware      |                         |                                 |         |   | Key 2:          |     |                | Set       |                  |
|   |                      |                         |                                 |         |   | Key 3:          |     |                | Set       |                  |
|   |                      |                         |                                 |         |   | Key 4:          | 0   |                | Set       |                  |
|   |                      |                         |                                 |         |   |                 |     |                |           |                  |
|   |                      |                         |                                 |         |   |                 |     |                |           |                  |
|   |                      | OK Abbrechen Obernehmen | OK Abbrechen Ob                 | emehmen |   |                 |     | OK Abb         | orechen 0 | <u>b</u> emehmen |

CANbox® Device properties dialog at Win32 operating systems

#### 3.2.4.1 General

This property page shows general information about the  $CANbox^{\mathbb{R}}$  and versions of the installed drivers. If the firmware of the  $CANbox^{\mathbb{R}}$  is older than the configuration tool, a firmware update can be done by activating the check box **Update Firmware**. After pressing the OK button, the firmware is transferred into the  $CANbox^{\mathbb{R}}$  and will be activated after a restart of the  $CANbox^{\mathbb{R}}$ .

#### 3.2.4.2 LAN

The property page LAN offers all necessary parameters for a conventional LAN connection:

| Element    | Meaning                                       | Default         |
|------------|-----------------------------------------------|-----------------|
| IP-Address | IP address of the CAN <i>box</i> <sup>®</sup> | 192.168.000.240 |
| Subnetmask | Subnetmask of the CAN <i>box</i> ®            | 255.255.255.000 |

Changes of these parameters will be activated by restarting the  $CANbox^{\mathbb{R}}$ .

#### 3.2.4.3 WLAN

The property page WLAN contains all needed parameters for a wireless LAN connection:

| Element        | Meaning                                                                  | Default         |  |  |
|----------------|--------------------------------------------------------------------------|-----------------|--|--|
| IP-Address     | IP address of the CAN <i>box</i> <sup>®</sup>                            | 192.168.000.250 |  |  |
| Subnetmask     | Subnetmask of the CAN <i>box</i> ®                                       | 255.255.255.000 |  |  |
| SSID           | SSID Network name with up to 34 characters                               |                 |  |  |
| Mode           | Mode AdHoc connection or connection via Access Point                     |                 |  |  |
| Channel        | WLAN channel from 1 to 14                                                | 10              |  |  |
| Authentication | Network authentication <i>Open System</i> or <i>Shared</i><br><i>Key</i> | Open System     |  |  |

Manual

| WEP-<br>Encryption | Data encryption <i>Inactive</i> or WEP | Inactive |
|--------------------|----------------------------------------|----------|
| Key0               | 64 bits or 128 bits encryption key     |          |
| Key1               | 64 bits or 128 bits encryption key     |          |
| Key2               | 64 bits or 128 bits encryption key     |          |
| Key3               | 64 bits or 128 bits encryption key     |          |
| Keyld              | Index of used key                      | 0        |

The default parameters should be changed directly after the installation process in order to prevent not allowed access to the CAN*box*<sup>®</sup> by third persons.

Input and presentation of the network keys takes place in the form of a password. For guaranteeing correct input those values have to be set twice.

Changes of these parameters will be activated by restarting the CANbox<sup>®</sup>.

#### 3.3 First connection to a new CANbox<sup>®</sup>

#### 3.3.1 Connect via LAN

The CAN*box*<sup>®</sup> factory default LAN settings are:

| IP Address: | 192.168.0.240 |
|-------------|---------------|
| Subnetmask: | 255.255.255.0 |

To establish a LAN connection to the CANbox please proceed as follows:

- 1) Connect the CANbox<sup>®</sup> with the LAN cable to your network.
- 2) Edit the TCP/IP settings of the LAN adapter of your PC and change the IP address to 192.168.0.10 and the Subnetmask to 255.255.255.0.
- 3) Open the CANbox<sup>®</sup> control panel and install a new CANbox<sup>®</sup> with the IP address of the new CANbox<sup>®</sup> in an empty id.
- 4) Select "Connect" in the "device" menu. The device properties dialog appears (3.2.4).
- 5) Update the LAN and/or WLAN settings as desired and save them with a click on OK. Close the CANbox<sup>®</sup> control panel.
- 6) Set the TCP/IP settings of the LAN adapter to the previous values.
- 7) After a reboot of the CANbox<sup>®</sup> you can connect with the new settings.

#### 3.3.2 Connect via serial interface

You need a serial CANbox<sup>®</sup> cable and a COM port or a serial USB adapter in the PC.

To establish a serial connection to the CANbox please proceed as follows

1) Connect the serial cable of the CANbox to COM port of the PC.

- 2) Open the CANbox<sup>®</sup> control panel. If you don't use COM1 select the COM port in the "Settings" menu.
- 3) Select CANbox<sup>®</sup> ID 0 and " Connect via COM port " in the "Devices" menu.
- 4) The device properties dialog (3.2.4) appears. Update the LAN and/or WLAN settings and save them with a click on OK.
- 5) After a rebooting the CANbox<sup>®</sup> you can establish a connection via LAN / WLAN.

#### 3.4 POCKET PC 2003

| L | 🖅 CANbox(es)                                                |                            |                       | - 4 <b>° x</b> 4€ 16:50 🔞                                                                                                    | 8 |
|---|-------------------------------------------------------------|----------------------------|-----------------------|----------------------------------------------------------------------------------------------------|---|
|   | ID<br>0<br>1<br>2<br>3<br>4<br>5<br>6<br>7<br>8<br>9<br>Cre | ANbox(es<br>Type<br>CANbox | 5)<br>State<br>Active | ••• ←          •• ←          •• ←          •• ←          •• ←          •• ←          •• ←          •• ←          •• ←          •• ←          •• ←          •• ←          •• ←          •• ←          •• ←          •• ←          •• ←          •• ←          •• ←          •• ←          •• ←          •• ←          •• ←          •• ←          •• ←          •• ←          •• ←          •• ←          •• ←          •• ←          •• ←          •• ←          •• ←          •• ←          •• ←          •• ←          •• ←          •• ←          •• ←          •• ←          •• ←          •• ←          •• ←          •• ←          •• ←          •• ←          •●          •●          •●          •●          •●          •●          •●          •●          •●          •●          •●          •●          •●          •●          •●          •●          •●          •●          •●          •●          •● |   |
|   |                                                             |                            |                       |                                                                                                    |   |
|   |                                                             |                            |                       |                                                                                                    | • |

CANbox® Configuration using POCKET PC 2003

#### 3.5 Configuration examples

#### 3.5.1 Configuration example for Windows XP

The following example describes the configuration for a WLAN ad hoc connection between a PC and a  $CANbox^{\mbox{\ensuremath{\mathbb{R}}}}$  with default settings. This configuration takes place without using third party software and assumes a correctly installed and active WLAN adapter. please proceed as follows

- 1) Open the network connections by selecting **Show all connections** in the menu **Connect with** of the **Start** menu
- 2) Select the **Wireless network connection** which has to be used with the CAN*box*<sup>®</sup> and open its property dialog (context menu **Properties**)
- 3) Activate Internet protocol (TCP/IP) on the page General in the list This connection uses the following elements and push the Properties button
- 4) Choose the radio button Use the following IP address, enter a fitting IP address (e.g. 192.168.0.200) with Subnetmask (255.255.255.0) and Leave the dialog with the OK button.

If the network **CANbox**<sup>®</sup> at the available networks (**Wireless networks – Available networks – Show wireless networks**) is not visible, you have to create it by executing the following steps otherwise you only have to select it.

- 1. Switch to the page **Wireless networks** and push the button **Add**.
- 2. Enter CAN*box* into the Edit Network name (SSID) of the page Assignment and deactivate the data encryption. Activate the check box This is an computer to computer network (Ad hoc).
- 3. Leave the dialog with the **OK** button.

Please pay attention that no other network uses an IP address of type 192.168.0.xxx.

#### 3.5.2 Configuration example for POCKET PC 2003

The following example describes the configuration for a WLAN ad hoc connection between a Toshiba e800 with integrated WLAN and a CAN*box*<sup>®</sup> with default settings. This configuration may be similar for other PDAs but it could be different in some kind.

- 1) Set the PDA switch for wireless communication to **ON**.
- 2) The **Wireless LED** of the PDA should light orange.
- 3) Select the menu Settings in the PDA Start Menu and switch to the page Connection.
- 4) Click the symbol **Connection** and change to the page **Extended** in the following dialog.
- 5) Push the button **Network adapter.**
- 6) On the page Wireless click on New Settings in the box Wireless Networks.
- 7) A dialog with the pages **General** and **Authentication** will appear.
- 8) On the page General you type CANbox for the Network Name, choose Connection with Company and activate the check box This is an Ad Hoc Connection.
- 9) On the page Authentication deactivate the check box Encryption (WEP activated).
- 10)Leave the dialog by using the **OK** button.
- 11)Switch to the page **Network Adapters** and select **IEEE 802.11b WLAN Adapter** at the **Adapters** using the pen.
- 12)Activate the radio button **Specific IP Address** and put in a fitting **IP Address** (for example 192.168.0.200) with **Subnetmask** (255.255.255.0).
- 13)Confirm your inputs with the OK button and move back to the Start Page.
- 14)Switch on the CAN*box*<sup>®</sup> and build up a connection using the **CANbox**<sup>®</sup> symbol in the control panel.
- 15) If the connection does not work restart the PDA with a soft reset.

## 3.6 CAN*box*<sup>®</sup> as Router

Firmware version 3.A and later offers the possibility to use the CAN*box*<sup>®</sup> as router. In this case, two CANboxes can be connected to each other via LAN/WLAN.

Both CAN*box*es are configured for reception of all Identifiers or certain Identifiers or exclusively for sending by using a CAN acceptance filter. The optimal parameters for the acceptance filter can be determined by using the tool "*Acceptance Filter Calculator*" which is installed with the CAN*box*<sup>®</sup> tools. All CAN messages that pass the acceptance filter are sent to the other CAN*box*<sup>®</sup> via LAN/WLAN where they are passed to the CAN bus. The settings of the router mode are stored in the EEPROM of the CAN*box*<sup>®</sup>. These settings are read when the CAN*box*<sup>®</sup> is switched on and the router is activated if necessary. Each CAN interface offers a separate router functionality.

The router mode can be configured by using library functions or with the tool "RouterConfiguration" which is included in the CAN*box*<sup>®</sup> software. Therefore, the CAN*box*es have to be installed in the control panel and a connection is possible.

In the configuration one  $CANbox^{\text{®}}$  has to be set to a TCP/IP server and the other  $CANbox^{\text{®}}$  to a TCP/IP client. The server port has to be identical in both CANboxes and can have a value between 1200 and 65530.

| S RouterConfig Version 2.B.0.1                                                                                                    |                                                                                                    |
|----------------------------------------------------------------------------------------------------|----------------------------------------------------------------------------------------------------|
| CANbox: 2 (192.168.0.242)                                                                                                    | <u>B</u> ead                                                                                                 |
| Auto read on select:                                                                                                    | Write                                                                                                    |
| CANbox<br>Firmware: 4.A<br>Variant: High speed<br>Serial: 1001311                                                                            | Close                                                                                                    |
| Interface 1<br>State: Started<br>Bus: normal<br><u>Bit</u> rate: 1000 kBit/s<br><u>Format: 11-Bit-Identifier</u><br>Bus <u>T</u> ermination: | Edit<br>Router WLAN client<br>Server: 192.158.0.253 Port 1200<br>Enhanced mode<br>CAN Code: 0<br>CAN Mask: 0 |
| Interface 2                                                                                                    |                                                                                                    |
| Status: Started                                                                                                    | E dit                                                                                                    |
| Bus: normal<br>Bit rate: 1000 kBit/s ▼<br>Format: 11-Bit-Identifier ▼<br>Bus Termination: √                                                  | Router LAN server<br>Port 1201<br>Enhanced mode<br>CAN Code: 0<br>CAN Mask: 0                                |
|                                                                                                    |                                                                                                    |

Tool RouterConfig

Select a CAN*box*<sup>®</sup> and click on "**Read**" to read the current router configuration, the firmware version and the interface state from the device. On devices with firmware older than 3.X the interface parameter must be set before reading.

With a click on "**Write**" the configuration into the CAN*box*<sup>®</sup> will be stored and activated. If the firmware is older then 3.X a restart of the CAN*box*<sup>®</sup> is necessary to activate the configuration.

The CAN-bus interface is configured with following parameters:

#### Bit rate:

Fixed bit rates from 10kBit/s to 1000kBit/s can be selected.

#### Format:

Selection of witch CAN identifier format to be routed. 11 bit only, 29 bit only or both (Mixed Mode)

#### **Bus termination:**

Enable or disable the CAN bus termination resistor in the CANbox<sup>®</sup>.

With a click on "Edit" the configuration dialog for the router function will be opened.

|                                                       |                                 | Network                |                     |
|-------------------------------------------------------|---------------------------------|------------------------|---------------------|
| louter mode:                                          | Enhanced mode 🔹                 | Interface:             | WLAN                |
| ou must configu                                       | e Compatibility mode to         | Type:                  | Client              |
| connect with CANboxes with firmware older<br>then 4.A |                                 | Server address:        | 192 . 168 . 0 . 253 |
|                                                       |                                 | Port:                  | 1200                |
| N reciever                                            |                                 | Enhanced mode          |                     |
| V Enable                                              |                                 | Check message age      | e                   |
| CAN Code: 0                                           | 0x 0                            | Message lifetime (ms): |                     |
| CAN Mask: 0                                           | 0 0                             |                        |                     |
| 'ou need Firmware 3                                   | .W or later to collect messages |                        |                     |
| Collect messages                                      | until send via network          |                        |                     |
| lessages:                                             |                                 |                        |                     |

Configuration dialog for the router function

#### Router active:

Enable or disable the router function for this CAN interface.

#### Router mode:

Firmware 4.A and newer supports the "enhanced mode". To use this all CANbox<sup>®</sup> devices must have this firmware. The "enhanced mode" offers higher data security and stability as well as the monitoring of the age of CAN messages.

## We recommend to update all CANbox<sup>®</sup> devices to the latest firmware and to use this router mode. (see 3.2, 3.2.4 to update the firmware)

In the "compatibility mode" you configure router connection to CANbox<sup>®</sup> devices with old firmware versions.

#### CAN receiver:

you activate the CAN receiver on this bus with "enable". The values in "CAN code" and "CAN mask" are parameter for the acceptance filter. You can calculate these with the tool "AcceptanceFilterCalculator" (3.8).

To optimize the data transfer through the network (minimize TCP overhead) you can instruct the CANbox<sup>®</sup> to collect CAN messages before sending them over the network. Enter the number of messages to collect in "Messages". The timeout sets

the time after that a single message is sent over the network. You need firmware 3.W or later to enable this feature.

#### Network:

You have to select the network interface (LAN or WLAN) for this connection. To establish a connection between two CANbox<sup>®</sup> devices you must configure one device as "**Server**" (waits for incoming connection) and the other device as "**Client**" (connects active with server). Configure the same "**Port**" on the client and the server. You must tell the client the **Server IP address**.

#### Enhanced mode:

If you enable the check of message age and enter the "message life time" the CANbox<sup>®</sup> monitors the time from receiving a message on the CAN bus to send the message on the CAN bus of the other CANbox<sup>®</sup>. If this overruns the life time this message is not sent on the destination CAN bus.

#### **3.6.1 Configuration examples**

#### 3.6.1.1 Example 1

All CAN messages from CANbox<sup>®</sup> A interface 1 should be routed to CANbox<sup>®</sup> B interface 1 via WLAN. Only Identifier 0x1000 to 0x100F are to be routed from CANbox<sup>®</sup> B to CANbox<sup>®</sup> A.

CANbox<sup>®</sup> A is configured as server, CANbox<sup>®</sup> B as client. Both CANbox<sup>®</sup>es have firmware 4.A.

The interface parameters (bit rate, termination resistor) must be configured according to the associated CAN bus and the format on both CANbox<sup>®</sup>es must be set to the same value.

|                   | CANbox <sup>®</sup> A interface 1 | CANbox <sup>®</sup> B interface 1           |  |
|-------------------|-----------------------------------|---------------------------------------------|--|
| Router active     | Ye                                | es                                          |  |
| Router mode       | Enha                              | nced                                        |  |
| Receiver enabled  | Ye                                | es                                          |  |
| CAN code          | 0                                 | 0000100F                                    |  |
| CAN mask          | 0                                 | 1FFFFF0                                     |  |
| Collect messages  | No                                |                                             |  |
| Network interface | WLAN                              |                                             |  |
| Туре              | Server                            | Client                                      |  |
| Server address    | N/A                               | WLAN IP address of<br>CANbox <sup>®</sup> A |  |
| Port              | 1200                              |                                             |  |
| Check message age | No                                |                                             |  |

#### 3.6.1.2 Example 2

CAN messages with identifier 0x2000 to 0x3FFF should be routed from CANbox<sup>®</sup> A interface 2 to CAN*box*<sup>®</sup> B interface 2 via LAN. No message is to be routed from CAN*box*<sup>®</sup> B to CAN*box*<sup>®</sup> A.

CANbox<sup>®</sup> A is configured as client,  $CANbox^{®}$  B as server. One  $CANbox^{®}$  has **firmware 4.A**, the other has a **older firmware**.

The interface parameters (bit rate, termination resistor) must be configured according to the associated CAN bus and the format on both  $CANbox^{®}$ es must be set to the same value.

|                   | CANbox <sup>®</sup> A interface 2          | CANbox <sup>®</sup> B interface 2 |  |
|-------------------|--------------------------------------------|-----------------------------------|--|
| Router active     | Ye                                         | es                                |  |
| Router mode       | Compa                                      | atibility                         |  |
| Receiver enabled  | Yes                                        | No                                |  |
| CAN code          | 00003FFF                                   | N/A                               |  |
| CAN mask          | 1FFFE000                                   | N/A                               |  |
| Collect messages  | No                                         | N/A                               |  |
| Network interface | LÀN                                        |                                   |  |
| Туре              | Client                                     | Server                            |  |
| Server address    | LAN IP address of<br>CANbox <sup>®</sup> B | N/A                               |  |
| Port              | 1201                                       |                                   |  |
| Check message age | N                                          | /A                                |  |

#### 3.7 Enhanced Router (Forwarder)

The forwarder allows to define up to 10 router connections in one  $CANbox^{\mbox{\sc B}}$ . This mode is available from firmware version 3.M. Any combination of server, client, CAN interface 1 and CAN interface 2 can be configured.

| S ForwarderConfig Version 2.B.0.1                                                                                            |                                                                                                    |                                                                                                    |                                                                                                    |
|----------------------------------------------------------------------------------------------------|----------------------------------------------------------------------------------------------------|----------------------------------------------------------------------------------------------------|----------------------------------------------------------------------------------------------------|
| CANbox: 3 (192.168.0.243)  Auto read on select:  CANbox Firmware: Variant: Seriat: Instaface 1                               | Connection 1 Configure<br>CAN interface: 1<br>Forwarder WLAN server<br>Port 1200<br>Enhanced mode<br>CAN Code: 0<br>CAN Mask: 0                      | Connection 5 Configure<br>CAN interface: 1<br>Forwarder LAN server<br>Port 1204<br>Enhanced mode<br>CAN Code: 0<br>CAN Mask: 0<br>Message lifetime: 100ms                                  | Connection 9 Configure<br>CAN interface: 1<br>Forwarder WLAN server<br>Port 1208<br>Enhanced mode<br>CAN Code: 0<br>CAN Mask: 0 |
| Interface I<br>State:<br>Bus:<br>Bit rate: 1000 kBit/s -<br>Format: 11-Bit-Identifier -<br>Bus Termination: -<br>Interface 2 | Connection 2 Configure<br>CAN interface: 2<br>Forwarder LAN server<br>Port 1201<br>Enhanced mode<br>CAN Code: 0<br>CAN Mask: 0                       | Connection 6 Configure<br>CAN interface: 1<br>Forwarder WLAN client<br>Server: 192 168.0.242 Port 1205<br>Enhanced mode<br>CAN Code: 0<br>CAN Mask: 0<br>Collect 10 messages timeout: 10ms | Connection 10 Configure Connection not configured                                                                               |
| State:<br>Bus:<br>Bit rate: 1000 kBit/s ▼<br>Format: 11-Bit-Identifier ▼<br>Bus Termination: ▼                               | Connection 3 Configure<br>CAN interface: 1<br>Forwarder LAN client<br>Server: 192.168.0.200 Port 1202<br>Compatibility mode<br>CAN Reciever disabled | Connection 7 Configure                                                                                                    |                                                                                                    |
| Write Close                                                                                                    | Connection 4 Configure Connection not configured                                                                                                    | Connection 8 Configure Connection not configured                                                                                                    |                                                                                                    |

Tool Forwarderconfig

With checked "Auto read on select" the configuration is read out of the selected  $CANbox^{\text{®}}$ . On a device with firmware older then 3.X the interface parameter Bit rate, Format and Bus termination must be set before reading.

The configuration is the same as described in router configuration (3.6). The selection of the CAN interface is added.

#### 3.7.1 Configuration examples

The examples from router configuration are also valid for forwarder configuration. Select in the forwarder any connection to store the configuration. Additional the CAN interface in the connection configuration must be selected.

#### 3.7.1.1 Example 1

All CAN messages from CAN*box*<sup>®</sup> A interface 1 should be routed via WLAN to three other CAN*box*<sup>®</sup>es (B – D) and via LAN to two other CAN*box*<sup>®</sup>es (E, F). These five CAN*box*<sup>®</sup> have to route only Identifier 0x11000 to 0x11003. On CAN*box*<sup>®</sup> B and C is interface 1 connected, on CAN*box*<sup>®</sup> D – F is interface 2 connected.

#### CANbox<sup>®</sup> A:

The interface parameters (bit rate, termination resistor) must be configured according to the associated CAN bus and the format on both  $CANbox^{\mbox{\tiny B}}$ es must be set to the same value.

|                   | Conn. 1  | Conn. 2 | Conn. 3     | Conn. 4 | Conn. 5 |
|-------------------|----------|---------|-------------|---------|---------|
| CAN bus           |          |         | Interface 1 |         |         |
| Forwarder active  | Yes      |         |             |         |         |
| Forwarder Mode    | Enhanced |         |             |         |         |
| Receiver enabled  | Yes      |         |             |         |         |
| CAN code          | 0        |         |             |         |         |
| CAN mask          | 0        |         |             |         |         |
| Collect messages  | No       |         |             |         |         |
| Network interface | WLAN LAN |         |             |         |         |
| Туре              | Server   |         |             |         |         |
| Server address    | N/A      |         |             |         |         |
| Port              | 1200     | 1201    | 1202        | 1203    | 1204    |
| Check message age | No       |         |             |         |         |

#### CANbox<sup>®</sup> B – F:

Select any connection to store the configuration.

The interface parameters (bit rate, termination resistor) must be configured according to the associated CAN bus and the format on both  $CANbox^{\mbox{\tiny B}}$ es must be set to the same value.

| <b>CAN</b> box <sup>®</sup> | В                                                          | С           | D           | Е           | F                 |
|-----------------------------|------------------------------------------------------------|-------------|-------------|-------------|-------------------|
| CAN bus                     | Interface 1                                                | Interface 1 | Interface 2 | Interface 2 | Interface 2       |
| Forwarder active            | Yes                                                        |             |             |             |                   |
| Forwarder Mode              | Enhanced                                                   |             |             |             |                   |
| Receiver enabled            | Yes                                                        |             |             |             |                   |
| CAN code                    | 00011003                                                   |             |             |             |                   |
| CAN mask                    | 1FFFFFC                                                    |             |             |             |                   |
| Collect messages            | No                                                         |             |             |             |                   |
| Network interface           |                                                            | WLAN        |             | LÆ          | AN                |
| Туре                        | Client                                                     |             |             |             |                   |
| Server address              | WLAN IP address of CANbox <sup>®</sup> A LAN IP address of |             |             | ddress of   |                   |
|                             | CANbox <sup>®</sup> A                                      |             |             |             | ox <sup>®</sup> A |
| Port                        | 1200                                                       | 1201        | 1202        | 1203        | 1204              |
| Check message age           | No                                                         |             |             |             |                   |

#### **3.8 Acceptance Filter calculator**

With this tool the "CAN code" and "CAN mask" values for the acceptance filter of the CANbox  $^{\mbox{\tiny B}}$  can be calculated.

| 🚽 AcceptanceFilterCalculator                           |
|--------------------------------------------------------|
| 00000100<br>00002000 - 00002010<br>00010001 - 0001006A |
| Add ID (Ins) Add Range (Ctrl+Ins) Remove ID(s) (Del)   |
| ✓ Merge ranges                                         |
| CAN code (hex): 0001217F                               |
| CAN mask (hex): 1FFEDE80 Close                         |

A single identifier can be added

| Add identif | ier 💌  |
|-------------|--------|
| ID (hex):   | 1006B  |
|             |        |
|             | Canad  |
|             | Lancel |

or a range of identifiers.

| Add identifier range   | ×      |
|------------------------|--------|
| From Identifier (hex): | a7800  |
| To Identifier (hex):   | a7900  |
| OK                     | Cancel |

The "CAN code" and "CAN mask" values are calculate immediately after adding or removing an identifier (range).

The "CAN mask" represents a bit mask of valid bits in the "CAN code". This means: a CAN message will be received or routed if

Identifier & "CAN mask" == "CAN code" & "CAN mask"

The handicap of this filter is following:

To filter identifier 0x100 and 0x200 the bits 8 and 9 of the mask are set to invalid. This causes that the identifier 0x300 is also filtered.

#### 3.9 Automatic recovery on heavy CAN bus in router mode

Firmware 3.W or later is required to use this tool.

The CAN controller of the CAN*box*® has an internal counter for occurrences of errors on the CAN bus. This counter is incremented on errors and decremented on correctly transmitted or received frames. If the counter has reached a limit of 96 the controller goes to "error passive" state (Bus heavy) and becomes receiver. In this state the controller will transmit no more frames and recovers only on receiving frames. If the counter reaches 256, the controller goes offline (Bus off). In this state doesn't reconnect to the CAN bus.

With the tool "CANboxConfig" you can define a level and a recurrence interval to reinitialize the CAN controller of each interface.

| ANbox:                               | 2 (192.168.0.242)                                            | •                |   | Read  |
|--------------------------------------|--------------------------------------------------------------|------------------|---|-------|
|                                      |                                                              |                  |   | Write |
| Autoinit CAN contr                   | oller on active Router                                       |                  |   | WING  |
| Autoinit CAN contr                   | oller on active Router<br>Interface 1 Inte                   | face 2           |   | WING  |
| Autoinit CAN contr<br>Initialize on: | oller on active Router<br>Interface 1 Inte<br>Bus Heavy 💌 Bu | iface 2<br>: Off | • | WIIIG |

Tool CanboxConfig

First the CAN*box*<sup>®</sup> to be configure must be selected. With "Read" the current configuration can be readed.

In the field "Initialize on" the trigger level for the automatic initialization is to be selected.

In the field "Repeat after" the time in ms at the earliest repetition of the initialization .

With "Write" the configuration will be stored to the selected  $CANbox^{\mbox{\sc B}}$ .

## 4 CANbox<sup>®</sup> library

The library offers all functions which are necessary for a CAN communication. All functions give an error code as return value. A function returns CB\_ERROR\_OK, if it has been executed successfully. The CAN*box*<sup>®</sup> library allows hardware configuration and initialization. Furthermore, the library provides functions for reception and transmission of CAN Identifiers. The library is available for Win32 as well as for POCKET PC 2003 operating systems.

#### 4.1 Structures and Definitions

#### 4.1.1 CANBOX\_VERSION\_INFO

Structure for version information.

#### 4.1.1.1 Parameter

| USHORT | usBuild: | Build number         |
|--------|----------|----------------------|
| UCHAR  | ucMinor: | Minor version number |
| UCHAR  | ucMajor: | Major version number |
| UCHAR  | ucDay:   | Day of build         |
| UCHAR  | ucMonth: | Month of build       |
| USHORT | usYear:  | Year of build        |

#### 4.1.2 CANBOX\_TIME\_STAMP

Structure with 64 bits time stamp.

#### 4.1.2.1 Parameter

| ULONG | ulTimeLo: | Low-Dword of the time stamp  |
|-------|-----------|------------------------------|
| ULONG | ulTimeHi: | High-Dword of the time stamp |

#### 4.1.3 CANBOX\_SCAN\_INFO

Structure for device information of an installed CANbox.

# 4.1.3.1 ElementsUSHORTusDeviceld:ID of the CANbox deviceUSHORTusConnection:Type of connectionULONGulTimeout:Timeout value

#### 4.1.4 CANBOX\_DEVICE\_INFO

Structure for device information of a connected CANbox.

#### 4.1.4.1 Parameter

| USHORT              | usType:      | Type of the CANbox          |
|---------------------|--------------|-----------------------------|
| USHORT              | usVariant:   | Variant of the CANbox       |
| ULONG               | ulSerial:    | Serial number of the CANbox |
| CANBOX_VERSION_INFO | sDriverCan:  | Version of the CAN driver   |
| CANBOX_VERSION_INFO | sDriverLan:  | Version of the LAN driver   |
| CANBOX_VERSION_INFO | sDriverWlan: | Version of the WLAN driver  |

#### 4.1.5 CANBOX\_RESET\_EX

Structure to be used for the extended reset function.

#### 4.1.5.1 Parameter

USHORT

usRouterRestart: Restart of the router after reset

Firmware 4.A

#### 4.1.6 CANBOX\_INTERFACE

Structure for interface configuration with declaration of the bit rate.

#### 4.1.6.1 Parameter

| ULONG  | ulBufferSizeMax: | Maximum count of messages stored by the $\text{CANbox}^{\ensuremath{\mathbb{R}}}$ (0-150.000; 0: available maximum). |
|--------|------------------|----------------------------------------------------------------------------------------------------|
| USHORT | usIndex:         | Index of the interface (1, 2 when using the library or 0, 1 when using the socket interface) $\label{eq:1}$          |
| USHORT | usBitRate:       | Bit rate                                                                                                    |
| USHORT | usShutOff:       | Switching on / off of the CAN bus termination resistance                                                             |
| USHORT | usFormat:        | CAN specification (11 bit / 29 bit Identifier)                                                                       |

#### 4.1.6.2 Bit rates

| CB_BITRATE_0010_KBIT:   | 10 kBit/s   |
|-------------------------|-------------|
| CB_BITRATE_0020_KBIT:   | 20 kBit/s   |
| CB_BITRATE_0050_KBIT:   | 50 kBit/s   |
| CB_BITRATE_0080_KBIT:   | 80 kBit/s   |
| CB_BITRATE_0083_3_KBIT: | 83.3 kBit/s |
| CB_BITRATE_0100_KBIT:   | 100 kBit/s  |
| CB_BITRATE_0125_KBIT:   | 125 kBit/s  |
| CB_BITRATE_0250_KBIT:   | 250 kBit/s  |
| CB_BITRATE_0500_KBIT:   | 500 kBit/s  |
| CB_BITRATE_0666_KBIT:   | 666 kBit/s  |
| CB_BITRATE_0800_KBIT:   | 800 kBit/s  |
| CB_BITRATE_1000_KBIT:   | 1 MBit/s    |

#### 4.1.6.3 CAN bus termination resistor

| CB_NO_SHUT_OFF: | Off |
|-----------------|-----|
| CB_SHUT_OFF:    | On  |

#### 4.1.6.4 Format

| CB_FORMAT_MIXED:  | 11 bit and 29 bit Identifier                                                                                                |
|-------------------|----------------------------------------------------------------------------------------------------|
| CB_FORMAT_11_BIT: | 11 bit Identifier                                                                                                    |
| CB_FORMAT_29_BIT: | 29 bit Identifier                                                                                                    |
| CB_FORMAT_STD:    | Standard mode                                                                                                    |
| CB_FORMAT_BUFFER: | Buffer mode:<br>Each Identifier respectively acceptance filter has a configurable<br>buffer size to be set by usBufferSize. |

#### 4.1.7 CANBOX\_INTERFACE\_EX

Extended structure for interface configuration with direct declaration of the bit timing parameters.

#### 4.1.7.1 Parameter

| ULONG  | ulBufferSizeMax: | Maximum count of messages stored by the $\text{CANbox}^{\ensuremath{\mathbb{B}}}$ (0-150.000; 0: available maximum).                            |
|--------|------------------|----------------------------------------------------------------------------------------------------|
| USHORT | usIndex:         | Index of the interface (1, 2 when using the library or 0, 1 when using the socket interface) $% \left( 1,2,2,2,2,2,2,2,2,2,2,2,2,2,2,2,2,2,2,2$ |
| USHORT | usTq:            | Time quantum in nanoseconds                                                                                                    |
| USHORT | usTseg1:         | Time before the nominal scan time                                                                                                    |
| USHORT | usTseg2:         | Time after the nominal scan time                                                                                                    |
| USHORT | usTsjw:          | Synchronization jump width                                                                                                    |
| USHORT | usSpB:           | Number of samples per bit                                                                                                    |
| USHORT | usShutOff:       | Switching on / off of the CAN bus termination resistance                                                                                        |
| USHORT | usFormat:        | CAN specification (11 bit / 29 bit Identifier)                                                                                                  |

#### 4.1.7.2 CAN bus termination resistance

| CB_NO_SHUT_OFF: | Off |
|-----------------|-----|
| CB_SHUT_OFF:    | On  |

- 4.1.7.3 Format
- CB\_FORMAT\_MIXED: 11 bit and 29 bit Identifier
- CB\_FORMAT\_11\_BIT: 11 bit Identifier
- CB\_FORMAT\_29\_BIT: 29 bit Identifier
- CB\_FORMAT\_STD: Standard mode
- CB\_FORMAT\_BUFFER: Buffer mode: Each Identifier respectively acceptance filter has a configurable buffer size to be set by usBufferSize.

#### 4.1.8 CANBOX\_INTERFACE\_STATE

Structure for state information of an interface.

#### 4.1.8.1 Parameter

| CANBOX_TIME_STAMP   | sTime:                                                                    | Time stamp of the last change in bus state                         |
|---------------------|---------------------------------------------------------------------------|--------------------------------------------------------------------|
| USHORT              | usBusState:                                                               | Bus state                                                          |
| USHORT              | usBusInfo:                                                                | Information concerning the bus state                               |
| USHORT              | usUserState:                                                              | User state                                                         |
| 4.1.8.2 Bus state   |                                                                           |                                                                    |
| CB_BUS_STATE_ON:    | CAN interface is                                                          | taking part in bus communication.                                  |
| CB_BUS_STATE_HEAVY: | Bus is heavily dis                                                        | turbed.                                                            |
| CB_BUS_STATE_OFF:   | CAN controller because of too m                                           | does not take part in bus communication any longer any bus errors. |
| CB_BUS_STATE_LINE:  | Line error signale                                                        | d from transceiver (only for fault tolerant interfaces).           |
| 4.1.8.3 Bus info    |                                                                           |                                                                    |
| CB_BUS_INFO_STUFF:  | Stuff error (more                                                         | than 5 equal bits in a message in a row).                          |
| CB_BUS_INFO_FORM:   | Form error (format error in the message).                                 |                                                                    |
| CB_BUS_INFO_ACK:    | Ack error (sent message has not been acknowledged).                       |                                                                    |
| CB_BUS_INFO_BIT_LO: | Bit error 0 (after sending a message, 0 has been read back instead of 1). |                                                                    |
| CB_BUS_INFO_BIT_HI: | Bit error 1 (after sending a message, 1 has been read back instead of 0). |                                                                    |
| CB_BUS_INFO_CRC:    | CRC error (bad check sum).                                                |                                                                    |
|                     |                                                                           |                                                                    |

#### 4.1.8.4 User state

CB\_USER\_STATE\_OFF: Interface has not been configured yet. CB\_USER\_STATE\_STARTED: Interface has been configured and started. CB\_USER\_STATE\_STOPPED: Interface has been configured and stopped.

#### 4.1.9 CANBOX\_INTERFACE\_INFO

#### 4.1.9.1 Parameter

| CANBOX_INTERFACE_STA<br>TE | sState:             | Bus state information                                 |
|----------------------------|---------------------|-------------------------------------------------------|
| ULONG                      | ulBufferSize<br>Max | See CANBOX_INTERFACE (0)                              |
| USHORT                     | usValid:            | 0 == only sState supported by firmware (3.W or older) |
| USHORT                     | usIndex:            | See CANBOX_INTERFACE (0)                              |
| USHORT                     | usBitRate:          | See CANBOX_INTERFACE (0)                              |
| USHORT                     | usShutOff           | See CANBOX_INTERFACE (0)                              |
| USHORT                     | usFormat            | See CANBOX_INTERFACE (0)                              |
| USHORT                     | usTq                | See CANBOX_INTERFACE (0)                              |
| USHORT                     | usTseg1             | See CANBOX_INTERFACE (0)                              |
| USHORT                     | usTseg2             | See CANBOX_INTERFACE (0)                              |
| USHORT                     | usTsjw              | See CANBOX_INTERFACE (0)                              |
| USHORT                     | usSpB               | See CANBOX_INTERFACE (0)                              |

#### 4.1.10 CANBOX\_INTERFACE\_READ

Structure for receiption data of an interface.

#### 4.1.10.1 Parameter

| CANBOX_TIME_STAMP | sTime:                                | Time stamp                   |
|-------------------|---------------------------------------|------------------------------|
| ULONG             | ulld:                                 | CAN Id of the Identifier     |
| ULONG             | ulDataSize:                           | Number of valid data bytes   |
| UCHAR             | ucData[8] (ucData0 to ucData7 at VB): | Data bytes of the Identifier |

#### 4.1.11 CANBOX\_INTERFACE\_WRITE

Structure for sending data of an interface.

#### 4.1.11.1 Parameter

| CANBOX_TIME_STAMP | sTime:                               | Time stamp                             |
|-------------------|--------------------------------------|----------------------------------------|
| CANBOX_HANDLE     | hldentifier:                         | Handle of the Identifier to be sent    |
| ULONG             | ulDataSize:                          | Number of valid data bytes for sending |
| UCHAR             | ucData[8] (ucData0 to ucData7 a VB): | atData bytes of the Identifier         |

#### e 4.A

Manual

#### 4.1.12 CANBOX\_IDENTIFIER

Structure for identifier configuration.

#### 4.1.12.1 Parameter

| ULONG     | ulld:         | Id of the Identifier. In mixed mode, the most significant bit can be set for marking 29 bit Identifiers. This bit is then set in the received data. |
|-----------|---------------|----------------------------------------------------------------------------------------------------|
| USHORT    | usType:       | Type of the Identifier.                                                                                                    |
| USHORT    | usFlags:      | Options for the Identifier.                                                                                                    |
| USHORT    | usTimeout:    | Maximum time in $\mu$ s of waiting for the answer for active receivers.                                                                             |
| USHORT    | usReserved:   | Reserved parameter which has to be filled with the zero based index of the interface when using the socket interface.                               |
| USHORT    | usBufferSize: | Buffer size. This parameter has no effect when using the socket interface.                                                                          |
| 4.1.12.2  | Types         |                                                                                                    |
| CB_DEVICE | E_RECEIVER:   | Standard receiver (passive)                                                                                                    |
| CB_DEVICE | E_RECEIVER_A  | CTIVE: Active receiver                                                                                                    |

| CB_DEVICE_TRANSMITTER:         | Standard sender (active)                     |
|--------------------------------|----------------------------------------------|
| CB_DEVICE_TRANSMITTER_PASSIVE: | Passive sender (not available in mixed mode) |

#### 4.1.12.3 Options

| CB_FLAG_ACKNOWLEDGE:   | Creation of acknowledgements for senders                                         |
|------------------------|----------------------------------------------------------------------------------|
| CB_FLAG_EXCLUSIVE:     | Exclusive buffer reservation on the CAN controller (not available in mixed mode) |
| CB_FLAG_FORMAT_29_BIT: | Acceptance filter for 29 bit Identifiers in mixed mode                           |

#### 4.1.13 CANBOX\_ACCEPTANCE\_FILTER

Structure for configuration of the acceptance filter. An acceptance filter allows the reception of a group of CAN Identifiers. All Identifiers are received which fulfill the criterion (ID & Filter.ulMask)==(Filter.ulId & Filter.ulMask). If the Identifiers 0xA (10dec) and 0xB (11dec) are to be received, the acceptance filter has to be set to ulId=0x0000000A and ulMask=0x000000E.

#### 4.1.13.1 Parameter

| ULONG  | ulld:         | Identifier of the filter. In mixed mode, the most significant bit can be set for marking 29 bit Identifiers. This bit is then set in the received data. |
|--------|---------------|----------------------------------------------------------------------------------------------------|
| ULONG  | ulMask:       | Bit mask of the filter.                                                                                                    |
| USHORT | usType:       | Type of the filter.                                                                                                    |
| USHORT | usFlags:      | Options for the filter.                                                                                                    |
| USHORT | usReserved:   | Reserved parameter which has to be filled with the zero based index of the interface when using the socket interface.                                   |
| USHORT | usBufferSize: | Buffer size. This parameter has no effect when using the socket interface.                                                                              |

#### Manual

#### 4.1.13.2 Types

| • •               |                                                                    |
|-------------------|--------------------------------------------------------------------|
| CB_FILTER_DATA:   | Acceptance filter for data frames.                                 |
| CB_FILTER_REMOTE: | Acceptance filter for remote frames (not available in mixed mode). |
| 4.1.13.3 Options  |                                                                    |

CB\_FLAG\_FORMAT\_29\_BIT: Acceptance filter for 29 bit Identifiers in mixed mode.

#### 4.1.14 CANBOX\_ROUTER

Structure for router configuration. A router allows a connection between two CAN*box*es via LAN or WLAN respectively. A group of Identifiers (see acceptance filter) can be received and sent over LAN/WLAN to the other CAN*box*. This CAN*box* sends the data which has been received via LAN/WLAN to the CAN bus.

#### 4.1.14.1 Parameter

| USHORT | usIndex:      | Reserved parameter which has to be set to the value 1.                                                                |
|--------|---------------|----------------------------------------------------------------------------------------------------|
| USHORT | usType:       | Type of the router.                                                                                                   |
| USHORT | usMode:       | Mode of the router.                                                                                                   |
| USHORT | usFlags:      | Options for the router.                                                                                               |
| ULONG  | ulServerlp:   | IP address of the server CANbox.                                                                                      |
| USHORT | usServerPort: | Port address of the server CANbox.                                                                                    |
| USHORT | usReserved:   | Reserved parameter which has to be filled with the zero based index of the interface when using the socket interface. |
| ULONG  | ulCanId:      | Identifier of the CAN acceptance filter (0xFFFFFFFF: no data will be received on the local CAN bus).                  |
| ULONG  | ulCanMask:    | Bit mask of the CAN acceptance filter.                                                                                |

#### 4.1.14.2 Types

| CB_ROUTER_LAN_SERVER: | Connection via LAN as TCP/IP server.  |
|-----------------------|---------------------------------------|
| CB_ROUTER_LAN_CLIENT: | Connection via LAN as TCP/IP client.  |
| CB_ROUTER_WLAN_SERVER | Connection via WLAN as TCP/IP server. |
| :                     |                                       |

CB\_ROUTER\_WLAN\_CLIENT: Connection via WLAN as TCP/IP client.

#### 4.1.14.3 Mode

| CB_ROUTER_INACTIVE: | Router is not activated. |
|---------------------|--------------------------|
| CB_ROUTER_ACTIVE:   | Router is activated.     |

#### 4.1.14.4 Options

CB\_FLAG\_FORMAT\_29\_BIT: Acceptance filter for 29 bit Identifiers in mixed mode.

#### 4.1.15 CANBOX\_ROUTER\_EX

Structure for router configuration with latency consideration. A router allows a connection between two CAN*box*es via LAN or WLAN respectively. A group of Identifiers (see acceptance filter) can be received and sent over LAN/WLAN to the other CAN*box*. This CAN*box* sends the data which has been received via LAN/WLAN to the CAN bus.

#### 4.1.15.1 Parameter

| USHORT | usIndex:             | normal mode: Reserved parameter which has to be set to the value 1                                                    |
|--------|----------------------|----------------------------------------------------------------------------------------------------|
|        |                      | enhanced mode: Zero based index of the requested data set (09)                                                        |
| USHORT | usType:              | Type of the router.                                                                                                   |
| USHORT | usMode:              | Mode of the router.                                                                                                   |
| USHORT | usFlags:             | Options for the router.                                                                                               |
| ULONG  | ulServerlp:          | IP address of the server CANbox.                                                                                      |
| USHORT | usServerPort:        | Port address of the server CANbox.                                                                                    |
| USHORT | usReserved:          | Reserved parameter which has to be filled with the zero based index of the interface when using the socket interface. |
| ULONG  | ulCanId:             | Identifier of the CAN acceptance filter (0xFFFFFFFF: no data will be received on the local CAN bus).                  |
| ULONG  | ulCanMask:           | Bit mask of the CAN acceptance filter.                                                                                |
| ULONG  | ulLatency:           | Maximum latency time for sending the messages to the CAN bus. (5-10.000 $\mbox{ms})$                                  |
| USHORT | usCollect            | number of messages to collect before send via TCP                                                                     |
| USHORT | usCollectTimeo<br>ut | max. time [ms] to wait for more messages until send a message via TCP                                                 |

#### 4.1.15.2 Types

| CB_ROUTER_LAN_SERVER:     | Connection via LAN as TCP/IP server                  |
|---------------------------|------------------------------------------------------|
| CB_ROUTER_LAN_CLIENT:     | Connection via LAN as TCP/IP client                  |
| CB_ROUTER_WLAN_SERVER:    | Connection via WLAN as TCP/IP server                 |
| CB_ROUTER_WLAN_CLIENT:    | Connection via WLAN as TCP/IP client                 |
| CB_FORWARDER_LAN_SERVER:  | Connection via LAN as TCP/IP server (enhanced mode)  |
| CB_FORWARDER_LAN_CLIENT:  | Connection via LAN as TCP/IP client (enhanced mode)  |
| CB_FORWARDER_WLAN_SERVER: | Connection via WLAN as TCP/IP server (enhanced mode) |
| CB_FORWARDER_WLAN_CLIENT: | Connection via WLAN as TCP/IP client (enhanced mode) |

#### 4.1.15.3 Mode

| CB_ROUTER_INACTIVE: | Router is not activated. |
|---------------------|--------------------------|
| CB_ROUTER_ACTIVE:   | Router is activated.     |

#### 4.1.15.4 Options

| CB_FLAG_ROUTER_EXTENDED: | Activates enhanced mode                                |
|--------------------------|--------------------------------------------------------|
| CB_FLAG_FORMAT_29_BIT:   | Acceptance filter for 29 bit Identifiers in mixed mode |
| CB_FLAG_FORMAT_11_BIT:   | Acceptance filter for 11 bit Identifiers in mixed mode |
| CB_FLAG_FORMAT_MIXED:    | Open both 11 and 29 bit acceptance filter              |

#### 4.1.16 CANBOX\_LAN\_CONFIG

Structure for setting respectively getting the LAN settings of the CANbox<sup>®</sup>.

#### 4.1.16.1 Parameter

| ULONG | ullp:         | IP address of the CANbox <sup>®</sup> . |
|-------|---------------|-----------------------------------------|
| ULONG | ulSubnetmask: | Subnetmask of the CANbox <sup>®</sup> . |

#### 4.1.17 CANBOX\_WLAN\_CONFIG

Structure for setting respectively getting the WLAN settings of the CANbox<sup>®</sup>.

#### 4.1.17.1 Parameter

| ULONG         | ullp:             | IP address of the CAN <i>box</i> <sup>®</sup> . |
|---------------|-------------------|-------------------------------------------------|
| ULONG         | ulSubnetmask:     | Subnetmask of the CANbox <sup>®</sup> .         |
| UCHAR[34]     | ucSSID:           | Network name with up to 34 characters.          |
| USHORT        | usMode:           | Type of connection (AdHoc, Access Point).       |
| USHORT        | usOwnChannel:     | WLAN channel from 1 to 14.                      |
| USHORT        | usAuthentication: | Authentication Open System or Shared Key.       |
| USHORT        | usEncryption:     | Encryption Switched Off or WEP.                 |
| USHORT        | usKeyld:          | Zero based index of the used key.               |
| UCHAR[16]     | ucKey0:           | Key 0 (usKeyId=0).                              |
| UCHAR[16]     | ucKey1:           | Key 1 (usKeyId=1).                              |
| UCHAR[16]     | ucKey2:           | Key 2 (usKeyId=2).                              |
| UCHAR[16]     | ucKey3:           | Key 3 (usKeyId=3).                              |
| 4.1.17.2 Mode |                   |                                                 |

| CB_WLAN_ACCESS_POINT    | Connection via access point as TCP/IP server. |
|-------------------------|-----------------------------------------------|
| CB_WLAN_AD_HOC          | AdHoc connection.                             |
| 4.1.17.3 Authentication |                                               |
| CB_WLAN_OPEN_SYSTEM     | Open System.                                  |

CB\_WLAN\_SHARED\_KEY

| 4.1.17.4 En      | cryption            |                                                                                                    |
|------------------|---------------------|----------------------------------------------------------------------------------------------------|
| CB_WLAN_EN       | CRYPTION_OFF        | Switched off.                                                                                                    |
| CB_WLAN_EN       | CRYPTION_WEP        | WEP.                                                                                                    |
|                  |                     |                                                                                                    |
| 4.1.18 CANB      |                     | Ά                                                                                                    |
| Structure with C | AN Identifier data. |                                                                                                    |
| 4.1.18.1 Pa      | rameter             |                                                                                                    |
| CANBOX_TIME      | _STAMP sTime:       | Time stamp at time of reception.                                                                                                    |
| ULONG            | ulld:               | CAN Id of the Identifier. In mixed mode<br>the most significant bit is set for 29 bit<br>Identifiers if it was set at opening the<br>Identifier. |
| ULONG            | ulDataSize:         | Number of valid data bytes                                                                                                    |

#### 4.1.19 CANBOX\_UNIVERSAL\_SENDER\_DATA

Structure for sending a CAN message by using a general sending object. With a general sending object, any Identifier can be sent by declaration of the Id.

ucData[8] (ucData0 to ucData7 at VB): Data bytes

| 4.1.19.1 | Parameter                                             |                                                                                                    |
|----------|-------------------------------------------------------|----------------------------------------------------------------------------------------------------|
| ULONG    | ulld:                                                 | CAN Identifier. In mixed mode the most significant bit can be used for marking 29 bit Identifiers. |
| USHORT   | usFlags:                                              | Options.                                                                                           |
| ULONG    | ulDataSize:                                           | Number of data to be sent.                                                                         |
| UCHAR    | ucData[8] (ucData0 to ucData7 at VB):Data to be sent. |                                                                                                    |
| 4.1.19.2 | Options                                               |                                                                                                    |

CB\_FLAG\_FORMAT\_29\_BIT:

Flag for marking a 29 bit Identifier in mixed mode.

#### 4.1.20 CANBOX\_16

UCHAR

Supporting structure for using the CAN*box*<sup>®</sup> with Visual Basic.

#### 4.1.20.1 Parameter

| UCHAR | ucLoByte: | Lower byte.  |
|-------|-----------|--------------|
| UCHAR | ucHiByte: | Higher byte. |

#### 4.1.21 CANBOX\_32

Supporting structure for using the CAN*box*<sup>®</sup> with Visual Basic.

#### 4.1.21.1 Parameter

| UCHAR | ucLoByte: | Lowest byte.                   |
|-------|-----------|--------------------------------|
| UCHAR | ucByte1:  | Higher byte of the lower word. |
| UCHAR | ucByte2:  | Lower byte of the upper word.  |
| UCHAR | ucHiByte: | Highest byte.                  |

Firmware 4.A

#### 4.2 Error codes

CB\_ERROR\_OK:

No error

#### 4.2.1 General error messages of the CANbox<sup>®</sup>

| CB_ERROR_SIZE_INPUT:    | Size of input data invalid                                  |
|-------------------------|-------------------------------------------------------------|
| CB_ERROR_SIZE_OUTPUT:   | Size of output data invalid                                 |
| CB_ERROR_DATA:          | Error in given data                                         |
| CB_ERROR_STATE:         | Invalid state                                               |
| CB_ERROR_MEMORY:        | Error at accessing RAM memory                               |
| CB_ERROR_FLASH:         | Error at accessing the FLASH memory                         |
| CB_ERROR_EEPROM:        | Error at EEPROM access                                      |
| CB_ERROR_NOT_SUPPORTED: | Function not supported (check library and firmware version) |

#### 1.1.1. Error messages concerning initialization

| CB_ERROR_CAN_INIT:      | Error at initializing the CAN firmware |
|-------------------------|----------------------------------------|
| CB_ERROR_HARDWARE_INIT: | Error at initializing the CPU          |
| CB_ERROR_MEMORY_INIT:   | Error at memory allocation             |

#### 1.1.2. Error messages concerning release

| CB ERROR CAN EXIT: | Error at releasing the CAN mdd |
|--------------------|--------------------------------|
|                    | 5                              |

#### 1.1.3. Error messages concerning CAN interfaces

| CB_ERROR_INTERFACE_INDEX:                 | Inv | alid interface index                                                           |
|-------------------------------------------|-----|--------------------------------------------------------------------------------|
| CB_ERROR_INTERFACE_STATE:                 | Inv | alid interface state (for the desired operation)                               |
| CB_ERROR_INTERFACE_OPEN:                  | Err | or at opening the interface                                                    |
| CB_ERROR_INTERFACE_OPEN_BITRATE bit rate. | Ξ:  | The interface has already been opened with a different                         |
| CB_ERROR_INTERFACE_OPEN_FORMAT message    | Г:  | The interface has already been opened with a different format (11bits/29 bits) |
| CB_ERROR_INTERFACE_BITRATE:               | Un  | supported bit rate                                                             |
| CB_ERROR_INTERFACE_SHUT_OFF:              | Inv | alid value for the terminating resistance                                      |
| CB_ERROR_INTERFACE_FORMAT:                | Inv | alid value for the CAN format.                                                 |
| CB_ERROR_INTERFACE_INIT:                  | Err | or at initializing a CAN interface                                             |
| CB_ERROR_INTERFACE_CONTROL:               | Err | or at controlling a CAN interface                                              |
| CB_ERROR_INTERFACE_EXIT:                  | Err | or at clearing a CAN interface                                                 |

#### 1.1.4. Error messages concerning CAN Identifier

| CB_ERROR_IDENTIFIER_INIT:      | Error at initializing a CAN Identifier |
|--------------------------------|----------------------------------------|
| CB_ERROR_IDENTIFIER_TYPE:      | Invalid Identifier type                |
| CB_ERROR_IDENTIFIER_EXCLUSIVE: | Invalid value for exclusive flag       |
| CB_ERROR_IDENTIFIER_READ:      | Error at reading data                  |

#### Manual

| CB_ERROR_IDENTIFIER_WRITE: | Error at writing data |
|----------------------------|-----------------------|
|                            |                       |

#### 1.1.5. Error messages concerning acceptance filters

| CB_ERROR_FILTER_INIT:  | Error at initializing an acceptance filter |
|------------------------|--------------------------------------------|
| CB_ERROR_FILTER _TYPE: | Invalid filter type                        |
| CB_ERROR_FILTER _SET:  | Error at setting the filter configuration  |

#### 1.1.6. Error messages concerning universal senders

| CB_ERROR_SENDER_INIT:  | Error at initializing an universal sender    |
|------------------------|----------------------------------------------|
| CB_ERROR_SENDER_WRITE: | Error at writing data of an universal sender |

#### 1.1.7. General error messages of the library

| CB_ERROR_NO_INIT:     | Missing initialization. |
|-----------------------|-------------------------|
| CB_ERROR_PARAMETER:   | Wrong parameter.        |
| CB_ERROR_HANDLE:      | Invalid handle.         |
| CB_ERROR_HANDLE_TYPE: | Invalid handle type.    |

#### 1.1.8. Error messages of the library concerning the connection to the CANbox®

| CB_ERROR_CONNECTION_INIT:      | Connection could not be established.                                                     |
|--------------------------------|------------------------------------------------------------------------------------------|
| CB_ERROR_CONNECTION_IN_USE:    | $CAN\textit{box}^{\mathbb{R}}$ is already connected to another application.              |
| CB_ERROR_CONNECTION_TIMEOUT:   | Timeout while accessing the CANbox <sup>®</sup> .                                        |
| CB_ERROR_CONNECTION_RECEIVE:   | Error at data reception from the CANbox <sup>®</sup> .                                   |
| CB_ERROR_CONNECTION_SEND:      | Error at sending data to the CANbox <sup>®</sup> .                                       |
| CB_ERROR_CONNECTION_EXIT:      | Connection could not be shut down.                                                       |
| CB_ERROR_DEVICE_NOT_INSTALLED: | The addressed CAN $box^{\ensuremath{\mathbb{R}}}$ is not installed in the control panel. |
|                                |                                                                                          |

#### 4.3 General Functions

#### 4.3.1 canbox\_init\_lib

Initialization of the library. This function has to be called once before any other library function. Otherwise all functions return the error CB\_NO\_INIT.

#### 4.3.1.1 Parameter

None.

#### 4.3.2 canbox\_get\_driver\_version

Delivers information about the driver versions.

#### 4.3.2.1 Parameter

CANBOX\_VERSION\_INFO\* psInfo: Pointer to structure for version information

#### 4.3.3 canbox\_get\_error\_message

Retrieves the error message for an error code.

#### 4.3.3.1 Parameter

| CANBOX_ERROR | Error:     | Error code.                       |
|--------------|------------|-----------------------------------|
| USHORT*      | pusSize:   | Size of the character array.      |
| char*        | szMessage: | Character array for message text. |

#### 4.3.4 canbox\_exit\_lib

Free allocated resources. This function has to be called at the end.

#### 4.3.4.1 Parameter

None

#### 4.4 Device Functions

#### 4.4.1 canbox\_scan\_devices

Gives a list of the installed CANboxes.

#### 4.4.1.1 Parameter

| USHORT*           | pusCount: | Maximum number of device information structures. The driver sets the number to the used count. |
|-------------------|-----------|------------------------------------------------------------------------------------------------|
| CANBOX_SCAN_INFO* | pasInfo:  | Pointer to array of info structures for device information.                                    |

#### 4.4.2 canbox\_get\_device\_parameter

Gives communication parameter (IP address or serial interface) from registry.

#### 4.4.2.1 Parameter

| DWORD | dwld:   | Id of CAN <i>box</i> to query                       |
|-------|---------|-----------------------------------------------------|
| CHAR* | szText: | Pointer to array of char for parameter information. |
| DWORD | dwSize: | Size of buffer szText                               |

#### 4.4.3 canbox\_open\_device

Opens the device with the given Id. The connection to the device is built up.

#### 4.4.3.1 Parameter

| USHORT         | usld:     | Id of the device to be opened.    |
|----------------|-----------|-----------------------------------|
| CANBOX_HANDLE* | phDevice: | Pointer to handle for the device. |

#### 4.4.4 canbox\_reset\_device

Resets the device. All open Identifiers and interfaces of the device are closed and the bus communication of the interfaces is stopped. The receive buffers are cleared. The time stamp is reset to zero. The connection maintains alive and the device handle keeps valid. Active Routers are restarted after reset.

#### 4.4.4.1 Parameter

2014/01/23

CANBOX\_HANDLE hDevice: Received handle of the device after calling canbox\_open\_device.

#### 4.4.5 canbox\_reset\_device\_ex

Resets the device. All open Identifiers and interfaces of the device are closed and the bus communication of the interfaces is stopped. The receive buffers are cleared. The time stamp is reset to zero. The connection maintains alive and the device handle keeps valid. Additionally it is possible to determine, if active Routers are to be restarted after reset.

#### 4.4.5.1 Parameter

| CANBOX_HANDLE   | hDevice:  | Received handle of the device after calling canbox_open_device. |
|-----------------|-----------|-----------------------------------------------------------------|
| CANBOX_RESET_EX | sResetEx: | Structure for configuring the reset behavior.                   |

#### 4.4.6 canbox\_get\_device\_info

Gives information about the device.

#### 4.4.6.1 Parameter

| CANBOX_HANDLE       | hDevice: | Received handle of the device after calling canbox_open_device. |
|---------------------|----------|-----------------------------------------------------------------|
| CANBOX_DEVICE_INFO* | psInfo:  | Pointer to an info structure for device information.            |

#### 4.4.7 canbox\_reset\_time\_stamp

Resets the time stamp to zero. The time stamp has a resolution of 0.1 micro seconds.

#### 4.4.7.1 Parameter

CANBOX\_HANDLE hDevice: Received handle of the device after calling canbox\_open\_device.

#### 4.4.8 canbox\_set\_time\_stamp

Sets the time stamp to the given value. The time stamp has a resolution of 0.1 micro seconds.

#### 4.4.8.1 Parameter

| CANBOX_HANDLE     | hDevice: | Received handle of the device after calling canbox_open_device. |
|-------------------|----------|-----------------------------------------------------------------|
| CANBOX_TIME_STAMP | sTime:   | Structure with new time stamp value.                            |

#### 4.4.9 canbox\_set\_time\_stamp\_by\_ref

Sets the time stamp to the given value. The time stamp has a resolution of 0.1 micro seconds.

#### 4.4.9.1 Parameter

| CANBOX_HANDLE      | hDevice: | Received handle of the device after calling canbox_open_device. |
|--------------------|----------|-----------------------------------------------------------------|
| CANBOX_TIME_STAMP* | psTime:  | Pointer to structure with new time stamp value.                 |

#### Manual

#### 4.4.10 canbox\_close\_device

Stops the communication with the device.

#### 4.4.10.1 Parameter

| CANBOX_HANDLE | hDevice: | Received  | handle    | of | the | device | after | calling |
|---------------|----------|-----------|-----------|----|-----|--------|-------|---------|
|               |          | canbox_op | en_device |    |     |        |       |         |

#### 4.5 Interface Functions

#### 4.5.1 canbox\_get\_interface\_info

Supplies the state of the CAN interface with parameter info. If the CAN*box*<sup>®</sup> has firmware older then 3.X only the sState field is filled and usValid field is set to 0.

#### 4.5.1.1 Parameter

| CANBOX_HANDLE          | hDevice: | Received handle of the device after calling canbox_open_device. |
|------------------------|----------|-----------------------------------------------------------------|
| USHORT                 | usIndex: | Zero based Index of CAN interface                               |
| CANBOX_INTERFACE_INFO* | psInfo:  | Pointer to structure for state and parameter information        |

#### 4.5.2 canbox\_open\_interface

Opens a CAN interface and configures it with the given parameters. The bit rate is given and the bit timing parameters are calculated from the bit rate value.

#### 4.5.2.1 Parameter

| CANBOX_HANDLE    | hDevice:     | Received handle of the device after calling canbox_open_device. |
|------------------|--------------|-----------------------------------------------------------------|
| CANBOX_INTERFACE | sInterface:  | Structure for interface configuration.                          |
| CANBOX_HANDLE*   | phInterface: | Pointer to handle for the handle of the interface.              |

#### 4.5.3 canbox\_open\_interface\_by\_ref

Opens a CAN interface and configures it with the given parameters. The bit rate is given and the bit timing parameters are calculated from the bit rate value.

#### 4.5.3.1 Parameter

| CANBOX_HANDLE     | hDevice:     | Received handle of the device after calling canbox_open_device. |
|-------------------|--------------|-----------------------------------------------------------------|
| CANBOX_INTERFACE* | psInterface: | Pointer to structure for interface configuration.               |
| CANBOX_HANDLE*    | phInterface: | Pointer to handle for the handle of the interface.              |

#### 4.5.4 canbox\_open\_interface\_ex

Opens a CAN interface and configures it with the given parameters. Bit timing parameters are given directly.

#### 4.5.4.1 Parameter

| CANBOX_HANDLE       | hDevice:     | Received handle of the device after calling canbox_open_device. |
|---------------------|--------------|-----------------------------------------------------------------|
| CANBOX_INTERFACE_EX | sInterface:  | Structure for interface configuration.                          |
| CANBOX HANDLE*      | phInterface: | Pointer to handle for the handle of the interface.              |

#### 4.5.5 canbox\_open\_interface\_ex\_by\_ref

Opens a CAN interface and configures it with the given parameters. Bit timing parameters are given directly.

| 4.5.5.1 Parameter    |              |                                                                 |
|----------------------|--------------|-----------------------------------------------------------------|
| CANBOX_HANDLE        | hDevice:     | Received handle of the device after calling canbox_open_device. |
| CANBOX_INTERFACE_EX* | psInterface: | Pointer to structure for interface configuration.               |
| CANBOX_HANDLE*       | phInterface: | Pointer to handle for the handle of the interface.              |

#### 4.5.6 canbox\_get\_interface\_state

Supplies the state of the CAN interface.

#### 4.5.6.1 Parameter

| CANBOX_HANDLE           | hInterface: | Received handle of the interface after calling canbox_open_interface respectively canbox_open_interface_ex. |
|-------------------------|-------------|----------------------------------------------------------------------------------------------------|
| CANBOX_INTERFACE_STATE* | psState:    | Pointer to structure for state information.                                                                 |

#### 4.5.7 canbox\_get\_last\_interface\_time

Delivers the last time stamp value where a message has been received.

#### 4.5.7.1 Parameter

| CANBOX_HANDLE      | hInterface: | Received handle of the interface after calling canbox_open_interface respectively canbox_open_interface_ex. |
|--------------------|-------------|----------------------------------------------------------------------------------------------------|
| CANBOX_TIME_STAMP* | psTime:     | Pointer to a structure for time stamp value.                                                                |

#### 4.5.8 canbox\_clear\_interface

Clears the data buffer of an interface.

#### 4.5.8.1 Parameter

CANBOX\_HANDLE

hInterface: Received handle of the interface after calling canbox\_open\_interface respectively canbox\_open\_interface\_ex.

#### 4.5.9 canbox\_start\_interface

Starts a stopped CAN interface.

4.5.9.1 Parameter

CANBOX\_HANDLE

hInterface: Received handle of the interface after calling canbox\_open\_interface respectively canbox\_open\_interface\_ex.

#### 4.5.10 canbox\_read\_interface

Reads a data set (received message) out of the data buffer of the CAN interface.

| 4.5.10.1 Parameter     |             |                                                                                                    |
|------------------------|-------------|----------------------------------------------------------------------------------------------------|
| CANBOX_HANDLE          | hInterface: | Received handle of the interface after calling canbox_open_interface respectively canbox_open_interface_ex. |
| CANBOX_INTERFACE_READ* | psData:     | Pointer to structure for data.                                                                              |

#### 4.5.11 canbox\_read\_interface\_ex

Reads one or more data sets (received messages) out of the data buffer of the CAN interface.

#### 4.5.11.1 Parameter

| CANBOX_HANDLE          | hInterface: | Received handle of the interface after calling<br>canbox_open_interface respectively<br>canbox_open_interface_ex. |
|------------------------|-------------|----------------------------------------------------------------------------------------------------|
| USHORT*                | pusCount:   | Maximum number of data sets to be delivered.                                                                      |
| CANBOX_INTERFACE_READ* | pasData:    | Pointer to array of structures for data.                                                                          |

Writes the given data of the given identifier to the CAN bus.

#### 4.5.12.1 Parameter

| CANBOX_HANDLE           | hInterface: | Received handle of the interface after calling<br>canbox_open_interface respectively<br>canbox_open_interface_ex. |
|-------------------------|-------------|----------------------------------------------------------------------------------------------------|
| CANBOX_INTERFACE_WRITE* | psData:     | Pointer to structure array with information about the Identifier and data to be sent.                             |

#### 4.5.13 canbox\_write\_interface\_ex

Writes the given data of the given Identifiers to the CAN bus.

hInterface:

#### 4.5.13.1 Parameter

| CANBOX_HANDLE           | hInterface: | Received handle of the interface after calling<br>canbox_open_interface respectively<br>canbox_open_interface_ex. |
|-------------------------|-------------|----------------------------------------------------------------------------------------------------|
| USHORT*                 | pusCount:   | Number of data sets for sending.                                                                                  |
| CANBOX_INTERFACE_WRITE* | pasData:    | Pointer to structure array with information about the Identifiers and their data to be sent.                      |

#### 4.5.14 canbox\_stop\_interface

Stops a running CAN interface. The CAN interface does not take part at the bus communication any longer.

#### 4.5.14.1 Parameter

| CANBOX_HA | NDLE |
|-----------|------|
|-----------|------|

Received handle of the interface after calling canbox\_open\_interface respectively canbox\_open\_interface\_ex.

#### 4.5.15 canbox\_close\_interface

Closes an open CAN interface. The CAN interface does not take part at the bus communication any longer. All Identifier, acceptance filter and universal sender of the interface are also closed.

#### 4.5.15.1 Parameter

CANBOX\_HANDLE hInterface:

Received handle of the interface after calling canbox\_open\_interface respectively canbox\_open\_interface\_ex.

#### 4.6 Identifier Functions

#### 4.6.1 canbox\_open\_identifier

Opens an Identifier and configures it with the given parameters.

#### 4.6.1.1 Parameter

| CANBOX_HANDLE     | hInterface:   | Received handle of the interface after calling<br>canbox_open_interface respectively<br>can_box_open_interface_ex. |
|-------------------|---------------|----------------------------------------------------------------------------------------------------|
| CANBOX_IDENTIFIER | sldentifier:  | Structure containing the configuration of the Identifier                                                           |
| CANBOX_HANDLE*    | phIdentifier: | Pointer to handle for receiving the handle of the Identifier                                                       |

#### 4.6.2 canbox\_open\_identifier\_by\_ref

Opens an identifier and configures it wih the given parameters.

#### 4.6.2.1 Parameter

| CANBOX_HANDLE      | hInterface:   | Received handle of the interface after calling<br>canbox_open_interface respectively<br>can_box_open_interface_ex. |
|--------------------|---------------|----------------------------------------------------------------------------------------------------|
| CANBOX_IDENTIFIER* | psIdentifier: | Pointer to a structure containing the configuration of the Identifier                                              |
| CANBOX_HANDLE*     | phIdentifier: | Pointer to handle for receiving the handle of the Identifier                                                       |

#### 4.6.3 canbox\_read\_identifier

Reads a data set (CAN message) of the CAN identifier.

#### 4.6.3.1 Parameter

| CANBOX_HANDLE           | hldentifier: | Received handle of the Identifier after calling<br>canbox_open_identifier |
|-------------------------|--------------|---------------------------------------------------------------------------|
| CANBOX_IDENTIFIER_DATA* | psData:      | Pointer to a structure for the data                                       |

#### 4.6.4 canbox\_write\_identifier

Writes identifier data to the CAN bus.

#### 4.6.4.1 Parameter

| CANBOX_HANDLE           | hldentifier: | Received handle of the Identifier after calling<br>canbox_open_identifier |
|-------------------------|--------------|---------------------------------------------------------------------------|
| CANBOX_IDENTIFIER_DATA* | psData:      | Pointer to a structure with the data to be sent.                          |

#### 4.6.5 canbox\_close\_identifier

Closes an existing CAN identifier.

#### 4.6.5.1 Parameter

| CANBOX_HANDLE | hldentifier: | Received handle of the Identifier after calling |
|---------------|--------------|-------------------------------------------------|
|               |              | canbox_open_identifier                          |

#### 4.7 Acceptance Filter Functions

#### 4.7.1 canbox\_open\_acceptance\_filter

Opens an acceptance filter and configures it wih the given parameters.

#### 4.7.1.1 Parameter

| CANBOX_HANDLE            | hInterface:   | Received handle of the interface after calling<br>canbox_open_interface respectively<br>can_box_open_interface_ex. |
|--------------------------|---------------|----------------------------------------------------------------------------------------------------|
| CANBOX_ACCEPTANCE_FILTER | sFilter:      | Structure containing the configuration of the filter.                                                              |
| CANBOX_HANDLE*           | phIdentifier: | Pointer to handle for receiving the handle of the filter.                                                          |

#### 4.7.2 canbox\_open\_acceptance\_filter\_by\_ref

Opens an acceptance filter and configures it wih the given parameters.

#### 4.7.2.1 Parameter

| CANBOX_HANDLE             | hInterface:   | Received handle of the interface after calling<br>canbox_open_interface respectively<br>can_box_open_interface_ex. |
|---------------------------|---------------|----------------------------------------------------------------------------------------------------|
| CANBOX_ACCEPTANCE_FILTER* | psFilter:     | Pointer to a structure containing the configuration of the filter.                                                 |
| CANBOX_HANDLE*            | phIdentifier: | Pointer to handle for receiving the handle of the filter.                                                          |

#### 4.7.3 canbox\_read\_ acceptance\_filter

Reads data of an acceptance filter.

#### 4.7.3.1 Parameter

| CANBOX_HANDLE           | hFilter: | Received handle of the filter after calling canbox_open_acceptance_filter. |
|-------------------------|----------|----------------------------------------------------------------------------|
| CANBOX_IDENTIFIER_DATA* | psData:  | Pointer to a structure for received data.                                  |

#### 4.7.4 canbox\_close\_acceptance\_filter

Closes an existing acceptance filter.

#### 4.7.4.1 Parameter

| CANBOX_HANDLE | hFilter: | Received handle of the filter after calling |
|---------------|----------|---------------------------------------------|
|               |          | canbox_open_acceptance_filter.              |

#### 4.8 Universal Sender Functions

#### 4.8.1 canbox\_open\_universal\_sender

Opens an universal sender. An universal sender is an object for sending any CAN message by specifying the Id and the data set.

#### 4.8.1.1 Parameter

| CANBOX_HANDLE  | hInterface: | Received handle of the interface after calling<br>canbox_open_interface respectively<br>can_box_open_interface_ex. |
|----------------|-------------|----------------------------------------------------------------------------------------------------|
| CANBOX_HANDLE* | phSender:   | Pointer to handle for receiving the handle of the universal sender                                                 |

#### 4.8.2 canbox\_write\_universal\_sender

Sends one message by using an universal sender.

#### 4.8.2.1 Parameter

| CANBOX_HANDLE                     | hSender: | Received handle of the universal sender after calling canbox_open_ universal_sender. |
|-----------------------------------|----------|--------------------------------------------------------------------------------------|
| CANBOX_UNIVERSAL_SENDER_<br>DATA* | psData:  | Pointer to the data for sending.                                                     |

#### 4.8.3 canbox\_write\_universal\_sender\_ex

Sends one or more messages by using a universal sender. If not all messages can be sent directly, those not sent are saved in a software buffer and are sent when the CAN bus is free.

#### 4.8.3.1 Parameter

| CANBOX_HANDLE                     | hSender:  | Received handle of the universal sender after calling canbox_open_ universal_sender. |
|-----------------------------------|-----------|--------------------------------------------------------------------------------------|
| USHORT*                           | pusCount: | Number of data sets to be sent.                                                      |
| CANBOX_UNIVERSAL_SENDER_<br>DATA* | psData:   | Pointer to the data for sending.                                                     |

#### 4.8.4 canbox\_close\_universal\_sender

Closes an existing universal sender.

#### 4.8.4.1 Parameter

| CANBOX_HANDLE | hSender: | Received handle of the universal sender after calling |
|---------------|----------|-------------------------------------------------------|
|               |          | canbox_open_ universal_sender.                        |

#### **4.9 Router Functions**

#### 4.9.1 canbox\_read\_router\_config

Gives the current configuration of the interfaces router.

#### 4.9.1.1 Parameter

| CANBOX_HANDLE  | hInterface: | Received handle of the interface after calling<br>canbox_open_interface respectively<br>can_box_open_interface_ex. |
|----------------|-------------|----------------------------------------------------------------------------------------------------|
| CANBOX_ROUTER* | psRouter:   | Pointer to structure for receiving the router parameters.                                                          |

#### 4.9.2 canbox\_read\_router\_config\_ex

Gives the current configuration of the interfaces router.

#### 4.9.2.1 Parameter

| CANBOX_HANDLE     | hInterface: | Received handle of the interface after calling canbox_open_interface respectively can_box_open_interface_ex. |
|-------------------|-------------|----------------------------------------------------------------------------------------------------|
| CANBOX_ROUTER_EX* | psRouter:   | Pointer to structure for receiving the router parameters.                                                    |

#### 4.9.3 canbox\_write\_router\_config

Configures the router with the given values.

#### 4.9.3.1 Parameter

| CANBOX_HANDLE | hInterface: | Received handle of the interface after calling<br>canbox_open_interface respectively<br>can_box_open_interface_ex. |
|---------------|-------------|----------------------------------------------------------------------------------------------------|
| CANBOX_ROUTER | sRouter:    | Structure for configuring the router.                                                                              |

#### 4.9.4 canbox\_write\_router\_config\_ex

Configures the router with the given values.

#### 4.9.4.1 Parameter

| CANBOX_HANDLE    | hInterface: | Received handle of the interface after calling<br>canbox_open_interface respectively<br>can_box_open_interface_ex. |
|------------------|-------------|----------------------------------------------------------------------------------------------------|
| CANBOX_ROUTER_EX | sRouter:    | Structure for configuring the router.                                                                              |

#### 4.10 Supporting Functions for Visual Basic

As Visual Basic does not allow the correct alignment of some CANbox structures, the structures CANBOX\_16 and CANBOX\_32 have been created. These replace 16 bit respectively 32 bit values in several structures in order to ensure correct alignment. The following functions can be used for conversion from respectively into the structures.

#### 4.10.1 canbox\_convert\_to\_CANbox16

Conversion of a 16 bit value into a CANBOX\_16 structure.

#### 4.10.1.1 Parameter

| JSHORT | usValue: | 16 bit value for conversion |
|--------|----------|-----------------------------|
|--------|----------|-----------------------------|

#### 4.10.2 canbox\_convert\_to\_CANbox16\_by\_ref

Conversion of a 16 bit value into a CANBOX\_16 structure.

#### 4.10.2.1 Parameter

| USHORT     | usValue: | 16 bit value for conversion      |
|------------|----------|----------------------------------|
| CANBOX_16* | psValue: | Pointer to a CANBOX_16 structure |

#### 4.10.3 canbox\_convert\_from\_CANbox16

Conversion of a CANBOX\_16 structure to a 16 bit value.

#### 4.10.3.1 Parameter

| CANBOX_16* | psValue: | Pointer to a CANBOX_16 structure for conversion |
|------------|----------|-------------------------------------------------|
|            |          |                                                 |

## 4.10.4 canbox\_convert\_to\_CANbox32

Conversion of a 32 bit value into a CANBOX\_32 structure.

#### 4.10.4.1 Parameter

| ULONG | ulValue: | 32 bit value for conversion |
|-------|----------|-----------------------------|
|       |          |                             |

#### 4.10.5 canbox\_convert\_to\_CANbox32\_by\_ref

Conversion of a 32 bit value into a CANBOX\_32 structure.

#### 4.10.5.1 Parameter

| ULONG      | ulValue: | 32 bit value for conversion      |
|------------|----------|----------------------------------|
| CANBOX_32* | psValue: | Pointer to a CANBOX_32 structure |

#### 4.10.6 canbox\_convert\_from\_CANbox32

Conversion of a CANBOX\_32 structure to a 32 bit value.

#### 4.10.6.1 Parameter

|  | CANBOX_32* | psValue: | Pointer to a CANBOX_32 structure for conversion |
|--|------------|----------|-------------------------------------------------|
|--|------------|----------|-------------------------------------------------|

## **5** Socket Interface

The communication with the  $CANbox^{\mathbb{R}}$  can take place by directly using the socket interface instead of using the library. For this the  $CANbox^{\mathbb{R}}$  offers the port 1024 as server port for the LAN as well as the WLAN interface.

Furthermore, the port 1040 can be used as server port for resetting the connection on port 1024. This can be done by building up a connection to port 1040, if the IP addresses of both client ports are identical.

#### 5.1. Structures and Definitions

After building up a connection to the CAN*box*, the communication takes place by using the structures CANBOX\_SOCKET\_IN and CANBOX\_SOCKET\_OUT.

#### 5.1.1 CANBOX\_SOCKET\_IN

Structure for sending data to the CANbox.

#### 5.1.1.1 Parameter

| USHORT | usMacro:     | 0xEE44.                                     |
|--------|--------------|---------------------------------------------|
| USHORT | usSizeln:    | Number of given bytes + 8.                  |
| USHORT | usSizeOut:   | Maximum number of expected bytes in answer. |
| USHORT | usTask:      | 0x0090.                                     |
| USHORT | usFunc:      | Index of function to be called (see below). |
| UCHAR  | usData[1440] | Data.                                       |

#### 5.1.2 CANBOX\_SOCKET\_OUT

Structure for reception of data from the CANbox.

#### 5.1.2.1 Parameter

| USHORT | usMacro:               | 0x0144, if no error occurred.                                           |
|--------|------------------------|-------------------------------------------------------------------------|
| USHORT | usSizeOut/<br>usError: | Number of delivered bytes + 6 respectively error code in case of error. |
| USHORT | usUnused:              | Reserved parameter.                                                     |
| UCHAR  | usData[1440]           | Data.                                                                   |

#### 5.2 Functions

#### 5.2.1 canbox\_init (Index 4)

Init of the CAN*box*. This function has to be called once before calling any other function. Otherwise all functions return the error CB\_NO\_INIT.

5.2.1.1 Parameter

To None From None

#### 5.2.2 canbox\_reset (Index 5)

Closes all Identifiers, acceptance filters and interfaces. Sets the time stamp to zero. Clears the software buffer.

#### 5.2.2.1 Parameter

To CANBOX\_RESET\_EX

From None

#### 5.2.3 canbox\_info (Index 6)

Delivers information about the device.

5.2.3.1 Parameter

To None

From CANBOX\_DEVICE\_INFO

Info structure for taking device information.

#### 5.2.4 canbox\_set\_time\_stamp (Index 7)

Sets the time stamp. The time stamp has a resolution of 0.1 micro seconds.

#### 5.2.4.1 Parameter

ToCANBOX\_TIME\_STAMPNew value for the time stamp.FromNone

#### 5.2.5 canbox\_exit (Index 12)

Release of used resources. This function is to be called in the end.

#### 5.2.5.1 Parameter

To None

From None

#### 5.2.6 canbox\_open\_interface (Index 15)

Opens a CAN interface and configures it with the given parameters. The bit rate is given and the bit timing parameters are calculated from the given bit rate.

5.2.6.1 Parameter

To CANBOX\_INTERFACE Configuration for the interface.

From None

#### 5.2.7 canbox\_open\_interface\_ex (Index 16)

Opens a CAN interface and configures it with the given parameters. Bit timing parameters are given directly.

5.2.7.1 Parameter

To CANBOX\_INTERFACE\_EX Configuration for the interface.

From None

#### 5.2.8 canbox\_get\_interface\_state (Index 17)

Supplies the state of the CAN interface.

#### 5.2.8.1 Parameter

| То   | USHORT                 | Zero based index of the interface.            |
|------|------------------------|-----------------------------------------------|
| From | CANBOX_INTERFACE_STATE | Structure for retrieving the interface state. |

Alternativ with firmware 3.X or newer.

#### 5.2.8.2 Parameter

| То   | USHORT                | Zero based index of the interface.            |
|------|-----------------------|-----------------------------------------------|
| From | CANBOX_INTERFACE_INFO | Structure for retrieving the interface state. |

#### 5.2.9 canbox\_start\_interface (Index 18)

Starts a stopped CAN interface.

#### 5.2.9.1 Parameter

- To USHORT Zero based index of the interface.
- From None

#### 5.2.10 canbox\_clear\_interface (Index 19)

Clears the data buffer of the interface.

#### 5.2.10.1 Parameter

| То   | USHORT | Zero based index of the interface |
|------|--------|-----------------------------------|
| From | None   |                                   |

#### 5.2.11 canbox\_read\_interface (Index 20)

Reads the oldest data out of the data buffer of the interface.

## 5.2.11.1 Parameter To USHORT Zero based index of the interface. From CANBOX\_IDENTIFIER\_DATA Array of Identifier data for taking the received data.

#### 5.2.12 canbox\_write\_interface (Index 21)

Sets the given data onto the CAN bus. Parameter ulld has to be set with the handle of the respective Identifier instead of the Id.

#### 5.2.12.1 Parameter

To CANBOX\_IDENTIFIER\_DATA Array of identifier data to be sent.

From None

#### 5.2.13 canbox\_stop\_interface (Index 22)

Stops a running CAN interface.

#### 5.2.13.1 Parameter

| To USHORT | Zero based index of the interface. |
|-----------|------------------------------------|
|-----------|------------------------------------|

From None

#### Manual

#### 5.2.14 canbox\_close\_interface (Index 23)

Closes an open CAN interface.

#### 5.2.14.1 Parameter

| To USHORT | Zero based index of the interface. |
|-----------|------------------------------------|
|-----------|------------------------------------|

From None

#### 5.2.15 canbox\_open\_identifier (Index 25)

Opens an identifier and configures it with the given configuration.

#### 5.2.15.1 Parameter

| То   | CANBOX_IDENTIFIER | Configuration of Identifier.            |
|------|-------------------|-----------------------------------------|
| From | CANBOX_HANDLE     | Handle of the Identifier for accessing. |

#### 5.2.16 canbox\_read\_identifier\_buffer (Index 26)

Reads the last received data of an Identifier. The time stamp value is the actual time stamp value. This function should not be used if large amounts of data are to be exchanged between the CAN*box* and another connection participant, because the efficiency is reduced by the small packet size. Instead, the function canbox\_read\_interface with maximum amount of data should be used in this case.

#### 5.2.16.1 Parameter

| То   | CANBOX_HANDLE          | Handle of the Identifier.               |
|------|------------------------|-----------------------------------------|
| From | CANBOX_IDENTIFIER_DATA | Structure for received Identifier data. |

#### 5.2.17 canbox\_read\_identifier\_actual (Index 27)

Reads the last received data of an Identifier. The time stamp value is the actual time stamp value. This function should not be used if large amounts of data are to be exchanged between the CAN*box* and another connection participant, because the efficiency is reduced by the small packet size. Instead, the function canbox\_read\_interface with maximum amount of data should be used in this case.

#### 5.2.17.1 Parameter

| То   | CANBOX_HANDLE          | Handle of the identifier.               |
|------|------------------------|-----------------------------------------|
| From | CANBOX_IDENTIFIER_DATA | Structure for received identifier data. |

#### 5.2.18 canbox\_write\_identifier (Index 28)

Writes data of an Identifier to the CAN bus.

#### 5.2.18.1 Parameter

To CANBOX\_IDENTIFIER\_DATA Structure with identifier data to send.

From None

#### 5.2.19 canbox\_close\_identifier (Index 29)

Closes an open CAN Identifier.

#### 5.2.19.1 Parameter

| То   | CANBOX_HANDLE | Handle of the identifier. |
|------|---------------|---------------------------|
| From | None          |                           |

## 5.2.20 canbox\_open\_filter (Index 30)

Opens an acceptance filter and configures it with the given parameters.

#### 5.2.20.1 Parameter

| То | CANBOX_ACCEP | TANCE_FILTER | Configuration for | acceptance filter. |
|----|--------------|--------------|-------------------|--------------------|
|----|--------------|--------------|-------------------|--------------------|

From CANBOX\_HANDLE Handle of acceptance filter for accessing.

#### 5.2.21 canbox\_read\_filter\_buffer (Index 31)

Reads the oldest data of an acceptance filter from the data buffer of the corresponding interface. This function should not be used if large amounts of data are to be exchanged between the CAN*box* and another connection participant, because it scans the whole interface data buffer for the oldest data of the filter. Instead, the function canbox\_read\_interface with maximum amount of data should be used in this case.

#### 5.2.21.1 Parameter

| То   | CANBOX_HANDLE          | Handle of the acceptance filter.               |
|------|------------------------|------------------------------------------------|
| From | CANBOX_IDENTIFIER_DATA | Structure for received acceptance filter data. |

## 5.2.22 canbox\_read\_filter\_actual (Index 27)

Reads the last received data of an acceptance filter, the time stamp value is the actual time stamp value. This function should not be used if large amounts of data are to be exchanged between the CAN*box* and another connection participant, because the efficiency is reduced by the small packet size. Instead, the function canbox\_read\_interface with maximum amount of data should be used in this case.

#### 5.2.22.1 Parameter

| То   | CANBOX_HANDLE          | Handle of the acceptance filter               |
|------|------------------------|-----------------------------------------------|
| From | CANBOX_IDENTIFIER_DATA | Structure for received acceptance filter data |

#### 5.2.23 canbox\_close\_filter (Index 32)

Closes an open CAN acceptance filter.

#### 5.2.23.1 Parameter

| То | CANBOX_HANDLE | Handle of the acceptance filter |
|----|---------------|---------------------------------|
|    |               |                                 |

From None

#### 5.2.24 canbox\_open\_sender (Index 13)

Opens a universal sender.

#### 5.2.24.1 Parameter

| То   | USHORT        | Zero based index of the interface.           |
|------|---------------|----------------------------------------------|
| From | CANBOX_HANDLE | Handle of the universal sender for accessing |

#### 5.2.25 canbox\_write\_sender (Index 24)

Writes the data onto the CAN bus. The parameter ulld has to be set with the handle of the respective sender instead of the Id.

#### 5.2.25.1 Parameter

To CANBOX\_UNIVERSAL\_SENDER\_ Array of Identifier data to be sent. In parameter hSender the DATA respective handle of the universal sender has to be set.

From None

#### 5.2.26 canbox\_close\_sender (Index 14)

Closes an open universal sender.

#### 5.2.26.1 Parameter

| To CANBOX_HANDLE | Handle of universal sender |
|------------------|----------------------------|
|------------------|----------------------------|

From None

#### 5.2.27 canbox\_read\_router\_config (Index 34)

Supplies the CAN router configuration.

| 5.2.27. | 1 Parameter   |                                                   |
|---------|---------------|---------------------------------------------------|
| То      | USHORT        | Zero based index of the interface                 |
| From    | CANBOX_ROUTER | Structure for delivering the router configuration |

#### 5.2.28 canbox\_write\_router\_config (Index 35)

Configures the router using the given values.

#### 5.2.28.1 Parameter

| То   | CANBOX_ROUTER | Router configuration |
|------|---------------|----------------------|
| From | None          |                      |

#### 5.2.29 canbox\_read\_lan\_config (Index 36)

Supplies the actual EEPROM settings for the LAN connection.

### 5.2.29.1 Parameter

| То   | None              |                                           |
|------|-------------------|-------------------------------------------|
| From | CANBOX_LAN_CONFIG | Structure for delivering the LAN settings |

#### 5.2.30 canbox\_write\_lan\_config (Index 37)

Sets the actual EEPROM settings for the LAN connection. The settings take effect after a restart of the CANbox.

#### 5.2.30.1 Parameter

То CANBOX\_LAN\_CONFIG LAN configuration

From None

#### 5.2.31 canbox\_read\_wlan\_config (Index 38)

Supplies the actual EEPROM settings for the WLAN connection.

#### 5.2.31.1 Parameter

То None

From CANBOX\_WLAN\_CONFIG Structure for delivering the WLAN settings

#### Manual

#### 5.2.32 canbox\_write\_wlan\_config (Index 39)

Sets the actual EEPROM settings for the WLAN connection. The settings take effect after a restart of the CAN*box*.

5.2.32.1 Parameter

To CANBOX\_WLAN\_CONFIG WLAN configuration

From None

## 6 Technical Data

| Parameter                                                   |        | min. | typ. | max. | Unit | Remark                                          |
|-------------------------------------------------------------|--------|------|------|------|------|-------------------------------------------------|
| Power supply                                                |        | 6    | 12   | 60   | V    |                                                 |
| Power consumption<br>(depending on the used<br>MAX modules) |        | 1    | 5    | 12   | W    | min.: without modules<br>max.: limited by DC/DC |
| Galvanic isolation                                          |        |      |      |      | V    | Only by suitable I/O module                     |
| Temperature                                                 |        | 0    | 20   | 70   | °C   |                                                 |
| Dimensions                                                  | Width  |      | 83   |      | mm   | Complete device                                 |
|                                                             | Height |      | 33   |      | mm   |                                                 |
|                                                             | Depth  |      | 113  |      | mm   |                                                 |
| Protection type                                             |        |      | IP54 |      |      |                                                 |